## Full HD Video Komplettset ANALOG HD 1080P VIDEOÜBERWACHUNG

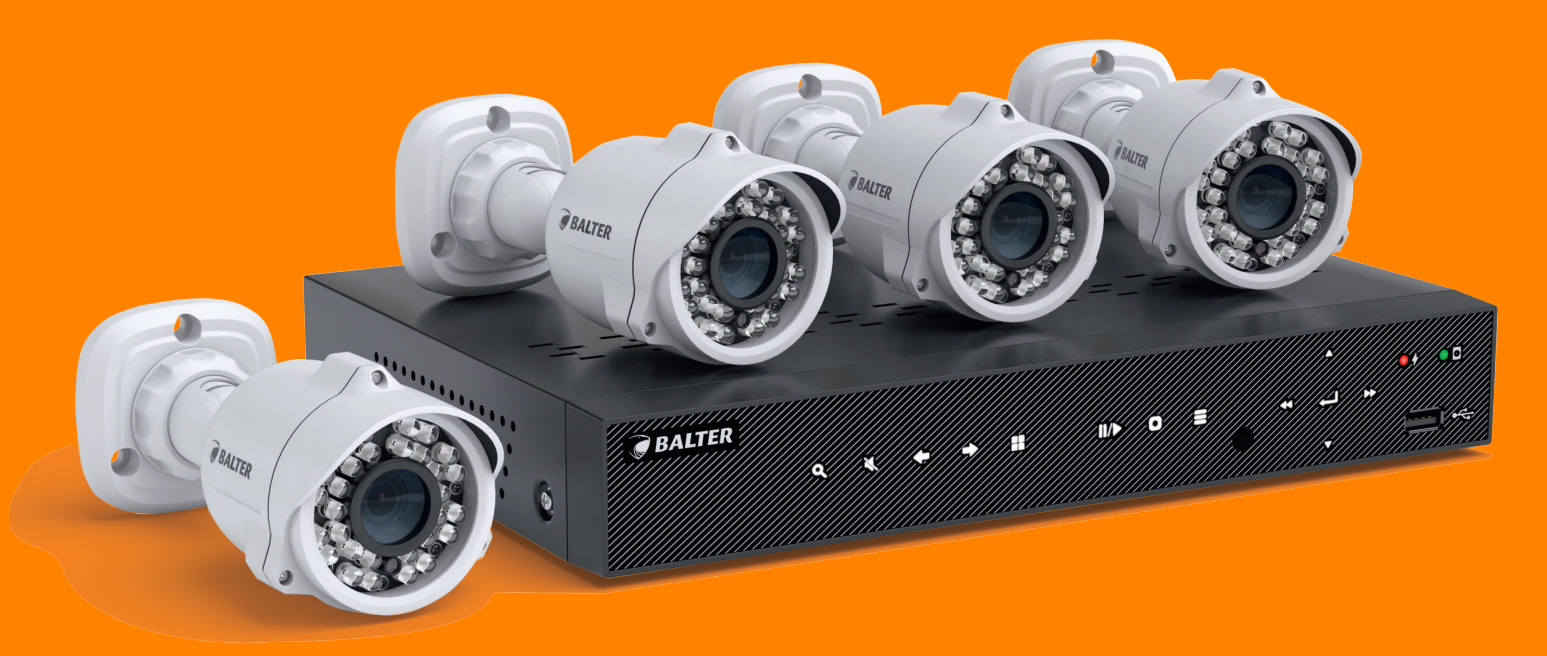

## BEDIENUNGSANLEITUNG

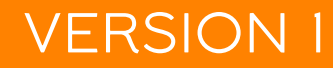

HDS-MT1244KIT

## Über diese Anleitung

Das Material in diesem Dokument dient lediglich zu Informationszwecken und kann ohne Vorankündigung geändert werden. Wir haben keine Mühen gescheut, die Richtigkeit und Vollständigkeit dieser Bedienungsanleitung zu gewährleisten. Dennoch haften wir nicht für jegliche Fehler und Auslassungen.

### Konformitätserklärung ROHS

Hiermit bestätigt die Balter GmbH, dass entsprechend heutigem Wissenstand alle von der Balter GmbH verkauften Produkte (wenn nicht ausdrücklich gekennzeichnet) der Richtline 2011/65/EU entsprechen. Diese Produkte erfüllen die derzeitigen Anforderungen der RoHS Direktive für alle 7 benannten Materialien (max. 0,1% des Gewichtes in homogenem Material für Blei, Quecksiber, sechswertiges Chrom, polybromiertes Biphenyl (PBB), polybromierten Diphenylether (PBDE), Deca-BDE und max. 0,01% des Gewichtes für Cadmium)

Here by Balter GmbH confirms that to its knowledge all products (unless explicitly stated otherwise) sold by Balter Security GmbH fulfill the requirements of the EU directive 2011/65/EU. These products are compatible with the current RoHS requirements for the 7 substances (max 0.1% by weight in homogeneous materials for lead, mercury, hexavalent chromium, polybrominated biphenyls (PBB), polybrominated diphenyl ethers (PBDE), Deca-BDE and max 0.01% for cadmium).

Diese Erklärung wird abgegeben durch: Declaration issued by: Balter GmbH Elisabeth-Selbert-Str. 19 D-40764 Langenfeld

Langenfeld den 03.01.2017

### Haftungsausschluss

In keinem Fall geht die Haftung des Händlers jeglichen Parteien oder Personen gegenüber über den Austausch oder eine angemessene Wartung des Produktes hinaus; nicht gehaftet wird unter anderem für:

- Jegliche Schäden oder Verluste, unter anderem einschlie
  ßlich direkter oder indirekter, spezieller, exemplarischer
  oder Folgeschäden, die durch das oder in Verbindung mit dem Gerät entstehen;
- Unautorisierte Demontage, Reparatur oder Modifikation des Gerätes durch den Nutzer;
- Jegliche Probleme, resultierende Unannehmlichkeiten oder Verluste bzw. Schäden, die aus der Kombination des Systems mit Geräten eines Drittanbieters hervorgehen;
- Jegliche Schadensersatzansprüche oder -klagen durch jegliche Personen oder Organisationen, die angesichts einer Verletzung der Privatsphäre mit dem Ergebnis von Bildern von einer Überwachungskamera unerlaubt fotografiert wurden, einschließlich gespeicherter Daten, die aus gleich welchen Gründen öffentlich oder für andere Zwecke als die Überwachung verwendet werden.

### Haftungsbeschränkung

Diese Publikation wird ohne Mängelgewähr und ohne jegliche ausdrücklichen oder implizierten Zusicherungen gemacht, unter anderem einschließlich implizierter Zusicherungen bezüglich der Marktgängigkeit, Eignung für einen bestimmten Zweck oder Nichtverletzung von Rechten Dritter.

Diese Publikation kann technische Ungenauigkeiten sowie Druckfehler enthalten. Die hierin enthaltenen Informationen können zur Verbesserung der Publikation und/oder des/der entsprechenden Geräte(s) jederzeit geändert werden.

#### ACHTUNG!

AB WERK IST KEIN PASSWORT EINGESTELLT! BITTE VERGEBEN SIE UMGEHEND NACH INBETRIEBNAHME EIN PASSWORT! OHNE PASSWORT KÖNNTEN DRITTE UNBEMERKT AUF IHR SYSTEM ZUGREIFEN! DIE ANLEITUNG FINDEN SIE AUF DER SEITE 30.

## Sicherheitsinformationen

#### Warnung

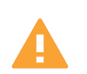

Dieses Symbol zeigt mögliche Gefahren, Risiken oder Aufmerksamkeit erfordernde Umstände an. Der Nutzer muss die wichtigen Bedienungsund Wartungs- oder Reparaturanweisungen befolgen.

#### Vorsicht

Das Blitzsymbol in einem gleichschenkligen Dreieck soll den Nutzer warnen. Es weist auf gefährliche Spannung in der Nähe des Produktgehäuses an, die Personenschäden verursachen kann

## Sicherheitshinweise

- Berühren Sie keine stromführenden elektrischen Teile.
- Stromschläge können vermieden werden. Befolgen Sie die nachstehend aufgelisteten empfohlenen Verfahrens weisen. Fehlerhafte Installation, unsachgemäße Erdung und falsche Bedienung und Wartung von elektrischen Geräten bergen immer Gefahrenquellen.
- Versuchen Sie nicht, das Gerät bei starkem Wind und Regen im Freien zu installieren oder zu entfernen.
   Versuchen Sie nicht ein Gerät während eines Gewitters zu installieren oder zu bedienen.
- Erden Sie immer sämtliche elektrischen Geräte und die Arbeitsplattform.
- Vermeiden Sie versehentliche Stromschläge. Verbinden Sie Stromversorgung, Schaltschränke und Arbeitsplat tform mit einer zugelassenen Erdung.
- Verwenden Sie immer die richtige Kabelgröße.
- Anhaltende Überlastung führt zu Kabelfehlern und birgt Stromschlag- und Brandgefahr. Die Angaben des Kabels müssen denen der Stromversorgung entsprechen.
- Halten Sie Kabel und Anschlüsse in einem guten Zustand.
- Unsachgemäße oder verschlissene elektrische Anschlüsse können Kurzschlüsse verursachen und Stromschlag gefahr erhöhen. Verwenden Sie keine verschlissenen, beschädigten oder freigelegten Kabel.
- Vermeiden Sie stets Leerlaufspannung.
- Ergänzte Spannungen erhöhen die Stromschlaggefahr.
- Tragen Sie bei der Geräteanpassung immer isolierende Handschuhe.
- Schalten Sie zur Vermeidung von Stromschlägen die Stromversorgung aus und tragen isolierende Handschuhe, wenn Sie Einstellungen am Gerät vornehmen.
- Tragen Sie beim Installieren oder Trennen von Geräten immer Schutzkleidung, wie langärmlige Shirts.
- Tragen Sie immer hohe, bequeme Schuhe.
- Tragen Sie immer saubere Kleidung ohne Öl- oder Fettflecken.
- Schützen Sie benachbarte Arbeiter vor der Aussetzung von Lichtbogenstrahlung.
- Tragen Sie immer lange Hosen oder Jeans, während Sie das Gerät installieren oder entfernen.
- Tragen Sie bei der Arbeit immer einen Sicherheitshelm oder andere robuste Kopfbedeckung und Sicherheitsschuhe.
- Bewahren Sie das Gerät an trockenen Orten auf.
- Tragen Sie während der Arbeit an hohen Orten immer einen Haltegurt.
- Tragen Sie stets trockene Kleidung; vermeiden Sie Feuchtigkeit und Wasser.
- Tragen Sie während nächtlicher Arbeiten immer eine Warnweste.
- Stellen Sie sicher, dass alle elektrischen Anschlüsse fest, sauber und trocken sind.
- Stellen Sie zur Eliminierung elektrostatischer Ladung sicher, dass Sie gut isoliert sind.
- Tragen Sie immer trockene Handschuhe, gummibesohlte Schuhe oder stellen Sie sich auf ein trockenes Brett oder eine Plattform.
- Befolgen Sie stets anerkannte Sicherheitsstandards.
- Tragen Sie immer angemessenen Augen-, Gehör- und Körperschutz.
- Achten Sie darauf, dass sich bei Arbeiten an dunklen, schlecht belüfteten oder hohen Orten immer eine zweite Per son vor Ort befindet.

## Inhaltsverzeichnis

ÜBERSICHT

- 1. Wichtige Sicherheitshinweise
  - 1.1 Über diese ANleitung
    - 1.3 Konformitätserklärung (CE, ROHS, WEEE)
    - 1.4 Haftungsbeschränkung
    - 1.5 Haftungsausschluss
    - 1.6 Sicherheitsinformationen
  - 1.7 Sicherheitshinweise
- 2. Inhaltsverzeichnis
- 3. Features 5
- 4. Lieferumfang 6
- 5. Schemas
  - 5.1 Kamera 7
  - 5.2 Rekorder 8
  - 5.3 Fernbedienung 9

INSTALLATION UND VERBINDUNG

- 6. Montage der Kamera 10-12
- 7. Anschlussschema 13
- EINRICHTUNG UND NUTZUNG
- 8. Systemstartassistent 14-15
- 9. Allgemeine Bedienung des Rekorders 16
- 10. Livebild 17
- 11.Kamera Ansichten
  - 11.1 Ansichtmodus wechseln
  - 11.2 Zoom
  - 11.3 Bildkorrektur
- 12. Wiedergabe 19
  - 12.1 Sofortwiedergabe der aktuellen Kamera starten
  - 12.2 Wiedergabemenü Suche
  - 12.3 Wiedergabemenü Navigation
- 13. Bewegungsereignisse
- 14. Smart Suche
- 15. Export
- MENÜ SETUP
- 16. Einstellung von Datum/Zeit/Sprache/Videoformat
- 17. Überprüfen von Systeminformationen
- 18. Aktualisieren der Firmware
- 19. Einstellungen sichern/laden
- 20. Systemprotokoll
- 21. Zugriffsrechte
  - 21.1 Adminisrator Account einrichten
  - 21.2 User Accounts einrichten
  - 21.3 Passwort ändern
  - 21.4 Berechtigungen verwalten
- 22. Anmeldung
- 23. Monitor Einstellungen
- 24. Bildseqenzen starten
- 25. Aufnhame
  - 25.1 Mainstream
  - 25.2 Substream
  - 25.3 Aufnahme Zeitplan
  - 25.4 Aufnahme Zeitplan Beispiele

- 26. Privatzonenmaskierung
- 27. Screenshots
  - 27.1 Screenshots Zeitplan
- 28. Bewegungsbenachrichtigungen per Email 28. Email Zeitplan

- 29. Netzwerkeinstellungen 29.1 DDNS 29.2 RTSP Echtzeit-Streaming 29.3 FTP
- 30. Technische Details

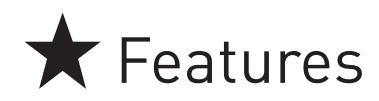

### Staub- und Wasserdicht nach IP 66

Die robusten Kameras erfüllen den IP 66 Standard und eignen sich damit sowohl für die Innen- wie für die Außenüberwachung.

#### Fernzugriff

Sie müssen nicht zu Hause sein, um es im Blick zu behalten: Dank unserer kostenlosen Apps (für Android und iOS) können Sie auch vom anderen Ende der Welt aus sehen, was gerade in Ihrem Garten passiert.

### P2P Webclient

Kein Smartphone zur Hand? Kein Problem! Dank unserem Webclient reicht ein einfacher Computer mit Internetanschluss um Ihnen vollständige Kontrolle über Ihr Überwachungssystem zu geben.

### Bereit für die Cloud

Besitzen Sie einen Dropbox-Account mit genügend Kapazität, kann das System dort automatisch Fotos von Bewegungsereignissen ablegen

### Alarmbenachrichtigung

Bekommen Sie automatisch eine E-Mail, wenn das System ein Bewegungsereignis feststellt.

#### Sichtweite bei Nacht: 30m

Bei Dunkelheit schalten die Kameras automatisch in den Nachtsichtmodus und sehen, dank IR-Dioden, auch bei völliger Dunkelheit bis zu 30m weit.

#### FullHD

Jede Kamera verfügt über einen 1/3" CMOS Sensor und liefert ein kristallklares Bild in FullHD.

#### Multiübertragung

Der Receiver ist in der Lage, Bildmaterial in verschiedenen Kodierungen und Auflösungen gleichzeitig anzuzeigen und schont so wertvolle Bandbreite.

### Geeignet für Wand- und Deckenmontage

Genießen Sie maximale Flexibilität bei der Installation: Die Kameras können sowohl an Wänden, als auch an Decken befestigt werden.

#### Privatschutzmaskierung

Lassen Sie die Kameras nur das sehen, was sie sehen sollen: Sie können je Kamera einfach 4 Bereiche von der Überwachung ausschließen.

### Zukunftssicher dank Erweiterungsfähigkeit

Das System wächst mit Ihren Anforderungen: Bei Bedarf können Sie das System um zwei weitere IP-Kameras erweitern.

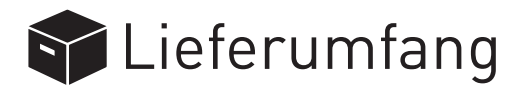

Überprüfen Sie bitte den Lieferumfang auf Vollständigkeit.

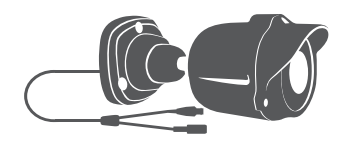

**4 X AHD ÜBERWACHUNGSKAMERAS** 1080P

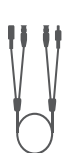

4 × 18M VIDEO/STROM-KOAXIALKABEL

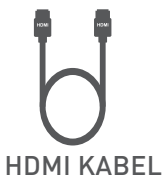

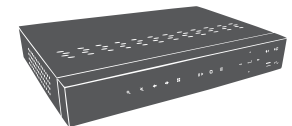

ANALOG HD REKORDER

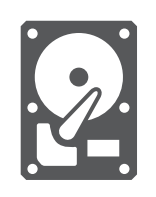

**1TB FESTPLATTE VORINSTALLIERT** 

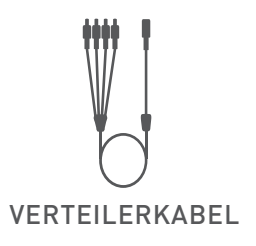

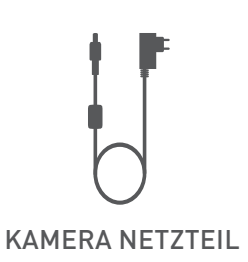

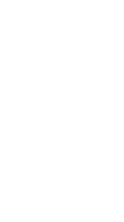

**USB MAUS** 

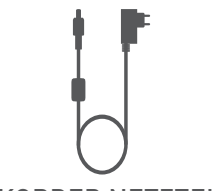

**REKORDER NETZTEIL** 

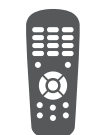

FERNBEDIENUNG

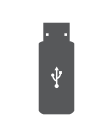

ETHERNET-KABEL

**USB STICK MIT SOFTWARE** 

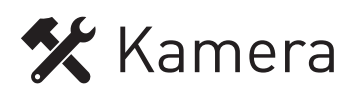

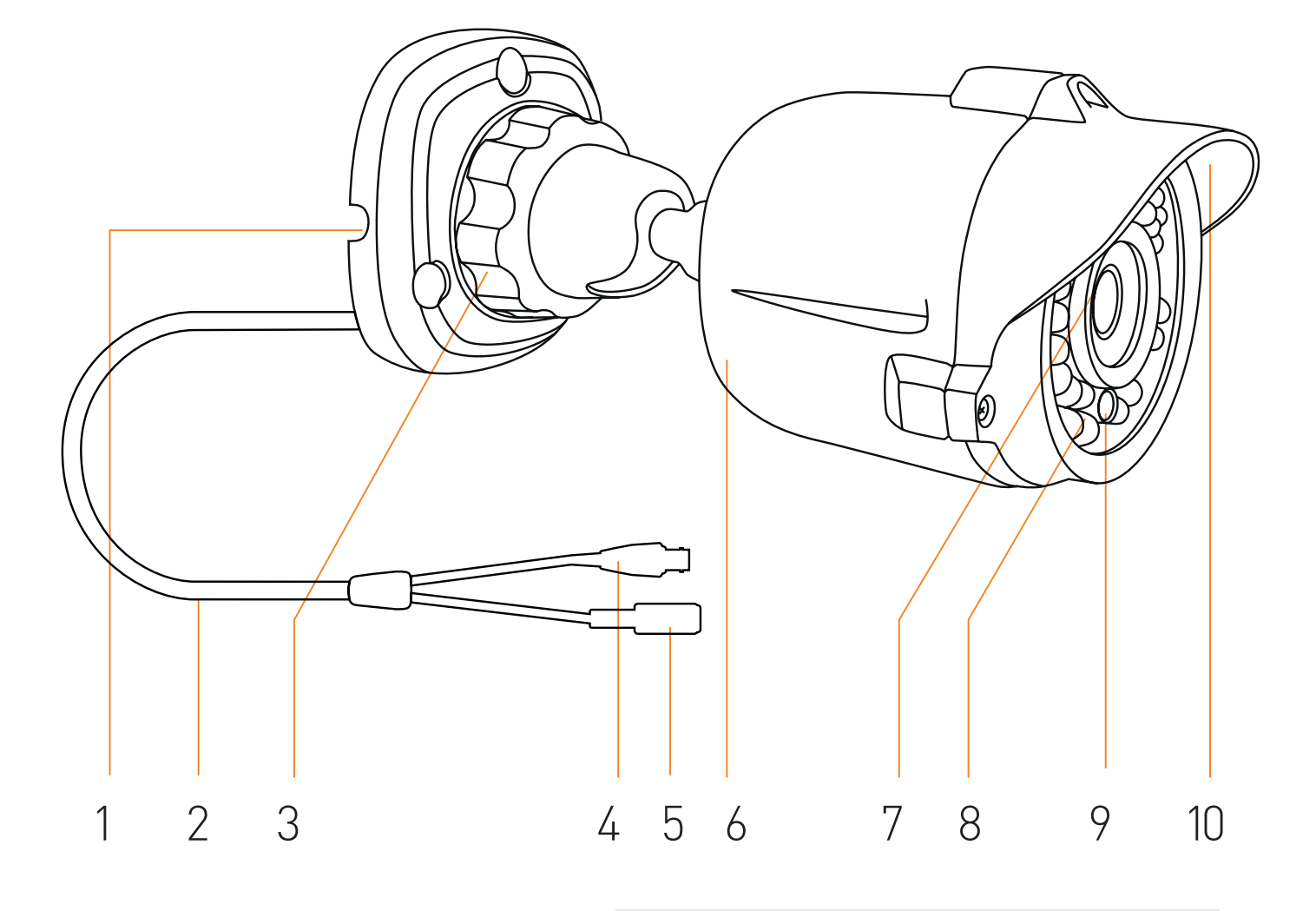

| Kamera |                    |
|--------|--------------------|
| 1      | Kamerafuß          |
| 2      | Kabel              |
| 3      | Feststellring      |
| 4      | Videoanschluss     |
| 5      | Stromanschluss     |
| 6      | Kameragehäuse      |
| 7      | Objektiv           |
| 8      | IR-LEDs            |
| 9      | Beleuchtungssensor |
| 10     | Sonnenschutz       |

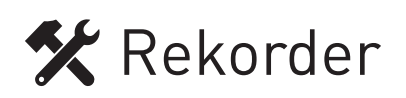

## Rekorder Frontseite

|   |                               | 10//> © |                    |   |
|---|-------------------------------|---------|--------------------|---|
|   | Ι Ζ 3 4 5                     | 6 /     | 8 9 10             |   |
| 1 | Menü "Suchen" aufrufen        | 7       | Aufnahme           | _ |
| 2 | Stummschaltung                | 8       | Menü aufrufen      | _ |
| 3 | Zum vorherigen Kanal wechseln | 9       | Navigation         | _ |
| 4 | Zum nächsten Kanal wechseln   | 10      | USB-Port           | _ |
| 5 | Alle Kanäle                   | 11      | Netzindikator      | _ |
| 6 | Kanalansicht umschalten       | 12      | Aufnahme Indikator | _ |

## Rekorder Rückseite

| Ø | Ô                 | 6°6 | ) ()<br>) ()<br>) () | )<br>•<br>• | 6 |          |       | ₩<br>₩ |   | Ø |
|---|-------------------|-----|----------------------|-------------|---|----------|-------|--------|---|---|
|   |                   |     |                      |             |   |          |       |        |   |   |
|   | 1                 | 2   | 3                    | 4           | 5 | 6        | 7     | 8      | 9 |   |
| 1 | Audioausgang      |     |                      | 6           | U | SB       |       |        |   |   |
| 2 | 4 x Videoeingänge | 2   |                      | 7           | L | AN-Buc   | hse   |        |   |   |
| 3 | 4 x Audioausgäng  | е   |                      | 8           | P | TZ-Ansc  | hluss |        |   |   |
| 4 | HDMI-Anschluss    |     |                      | 9           | N | etzeinga | ang   |        |   |   |
| 5 | VGA-Anschluss     |     |                      |             |   |          |       |        |   |   |

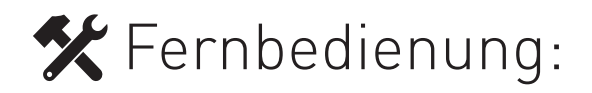

Alternativ zur Maus können Sie auch die Fernbedienung benutzen, um das Gerät zu bedienen. Die Fernbedienung bietet darüber hinaus auch einige Shortcuts in gewisse Menüs.

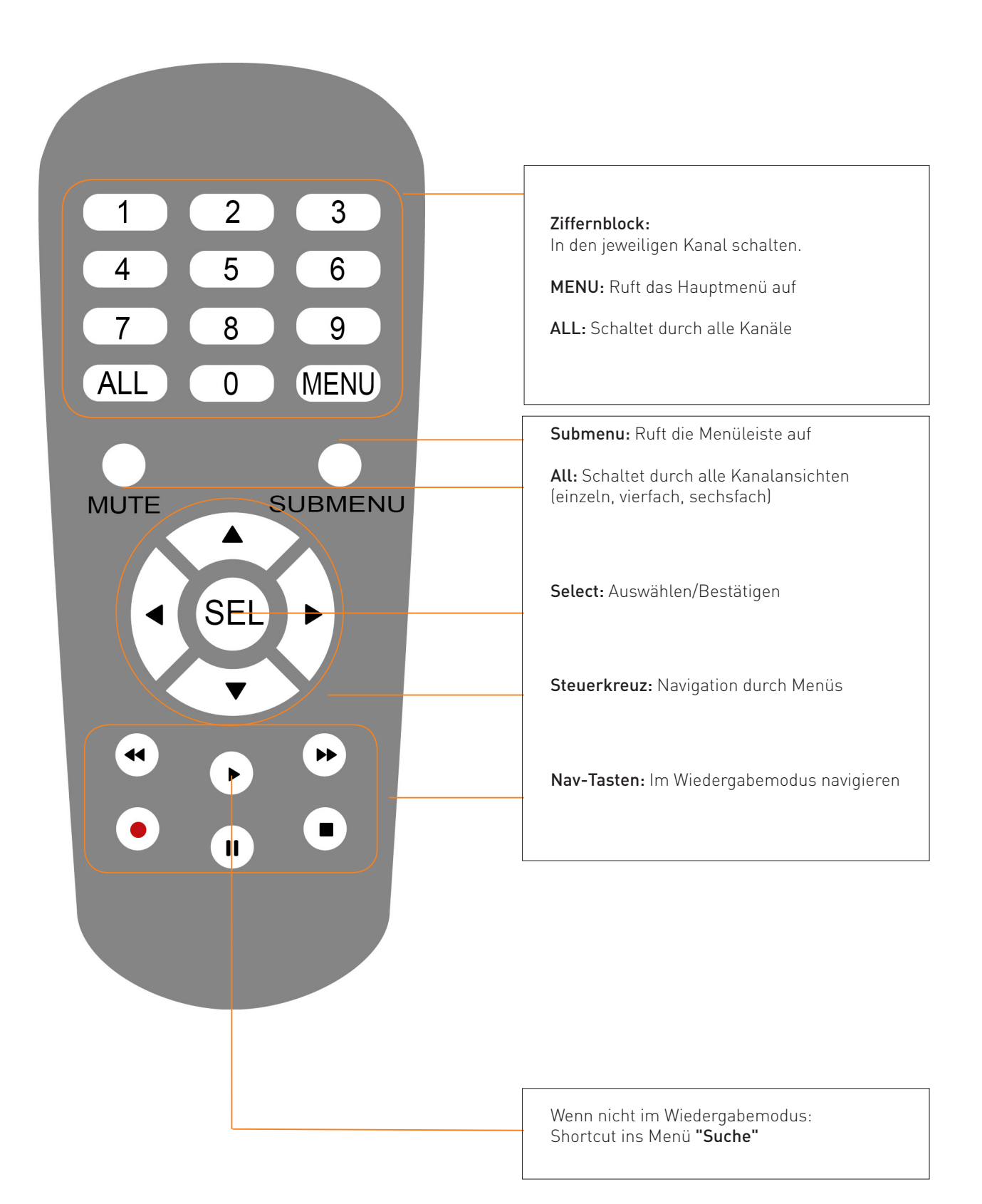

## 🛠 Montage der Kamera

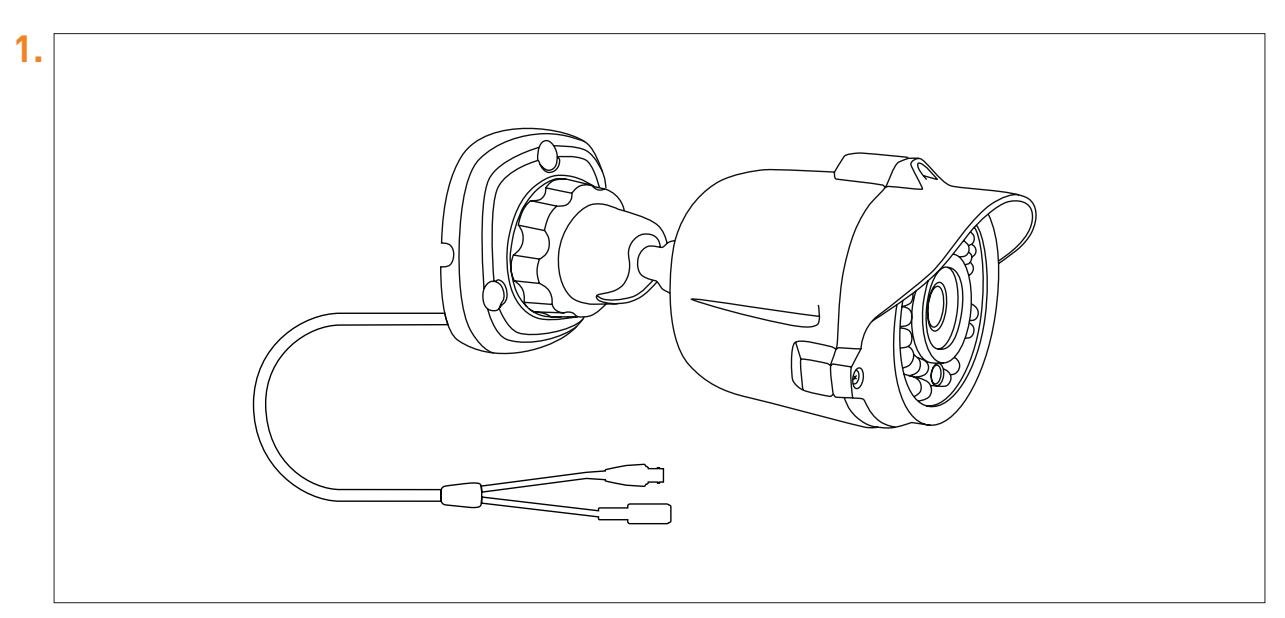

Halten Sie die Kamera an die gewünschte Installationsoberfläche.

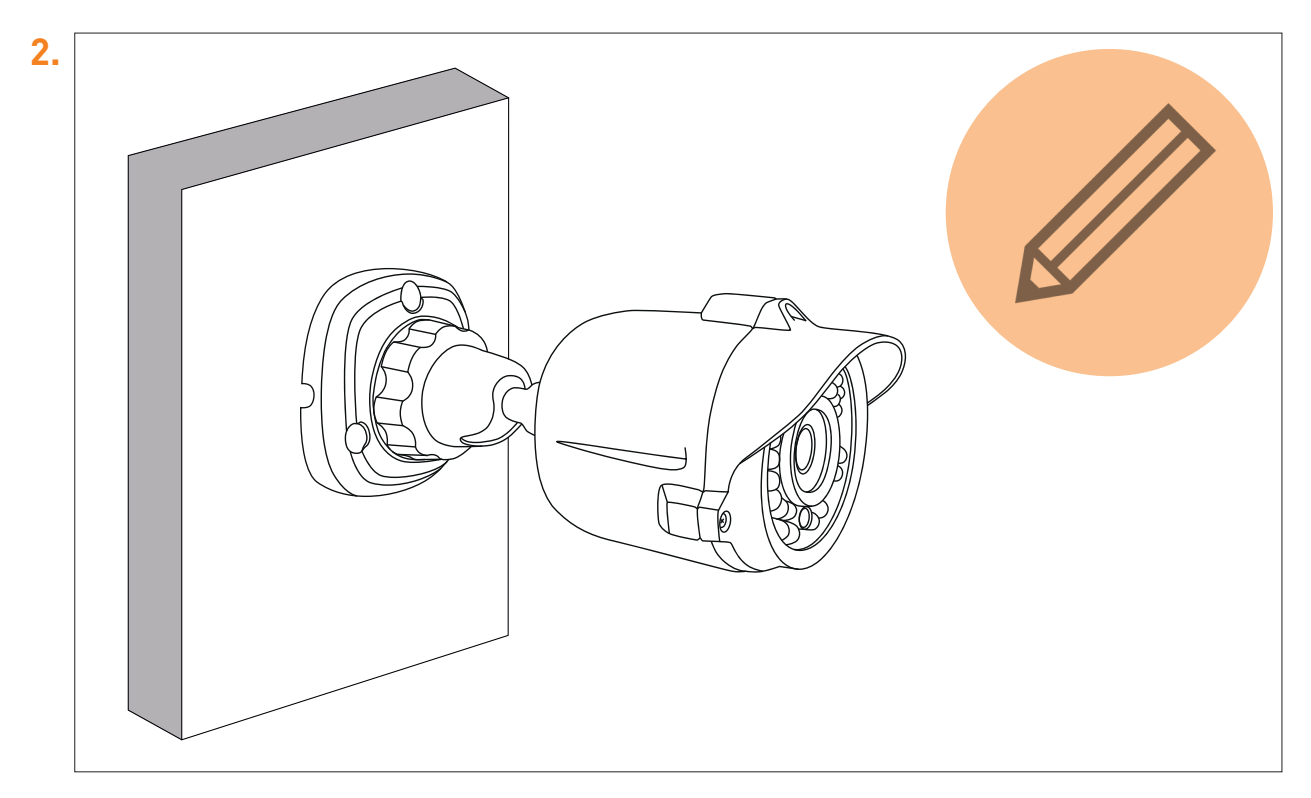

Markieren Sie mit einem Bleistift die Bohrlöcher.

Drehen Sie den Feststellring gegen den Uhrzeigersinn, um die Kamera auszurichten und den Zugang zu den Bohrlöchern zu erleichtern.

| 3. |  |
|----|--|
|    |  |

Entfernen Sie die Kamera und bohren Sie entsprechend Löcher. Setzen Sie anschliessend zur Wandbeschaffenheit passende Dübel ein.

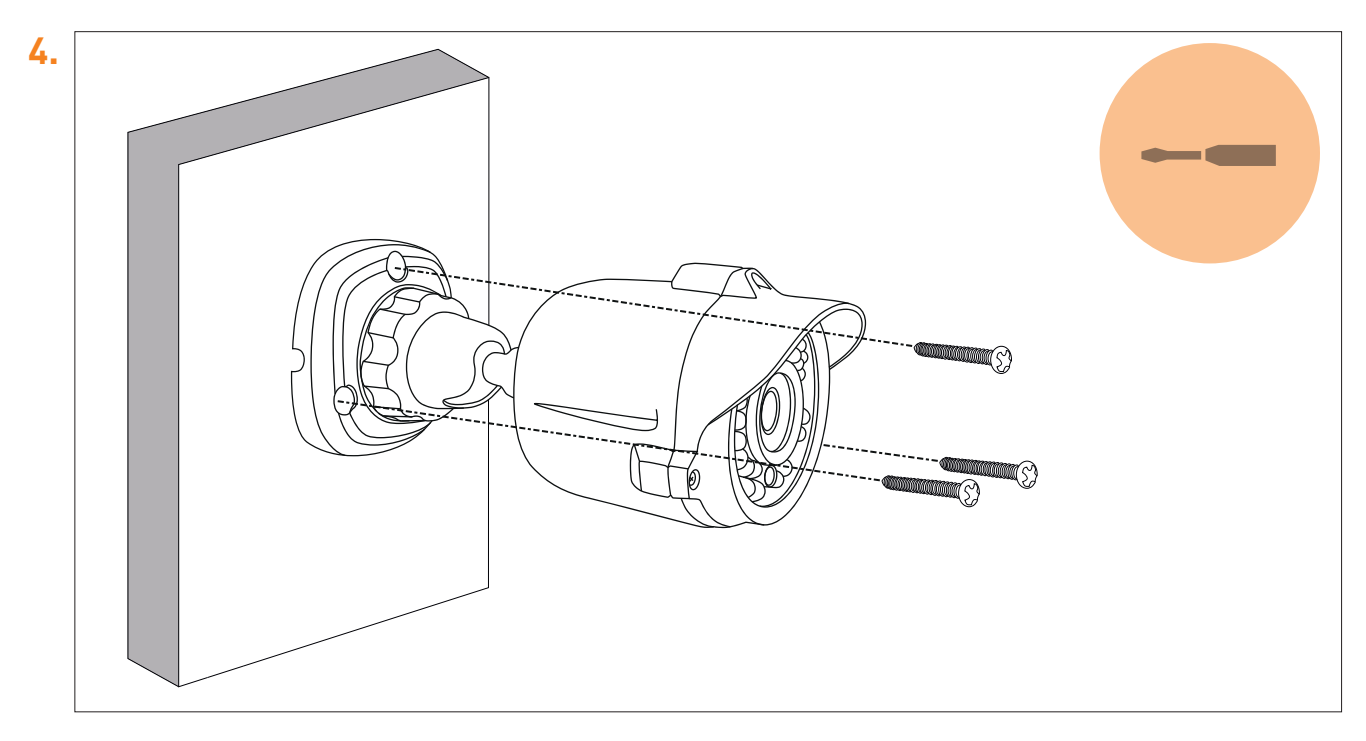

Platzieren Sie die Kamera nun über den gebohrten Löchern, und schrauben Sie sie fest. Benutzen Sie einen Akku-Schrauber wenn nötig. Beachten Sie dabei die Position des in den Fuß eingelassenen Kabelkanals – platzieren Sie diesen für die spätere Kabelverlegung möglichst vorteilhaft.

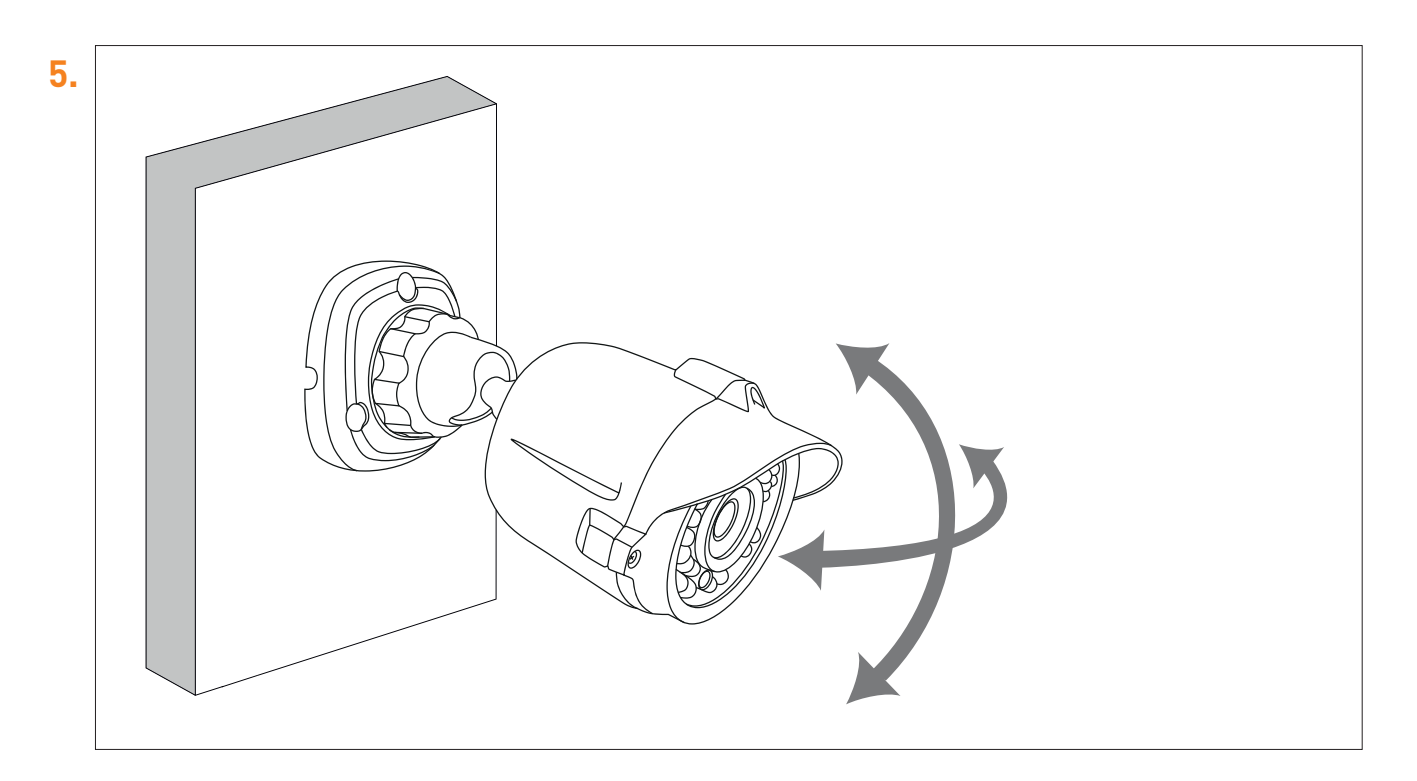

Stellen Sie den gewünschten Betrachtungswinkel ein. Die Kamera lässt sich nach oben, unten, links und rechts drehen. Fixieren Sie die Kamera im gewünschten Betrachtungswinkel, indem Sie den Feststellring im Uhrzeigersinn drehen bis Sie einen deutlichen Widerstand spüren.

- **6.** Wiederholen Sie Schritte 1-5 für jede Kamera.
- **7.** Schließen Sie die Kameras, wie im nächsten Schritt beschrieben, an Receiver und Stromnetz an

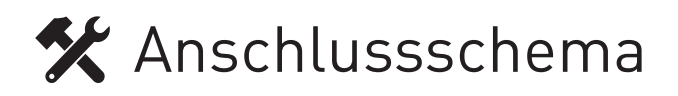

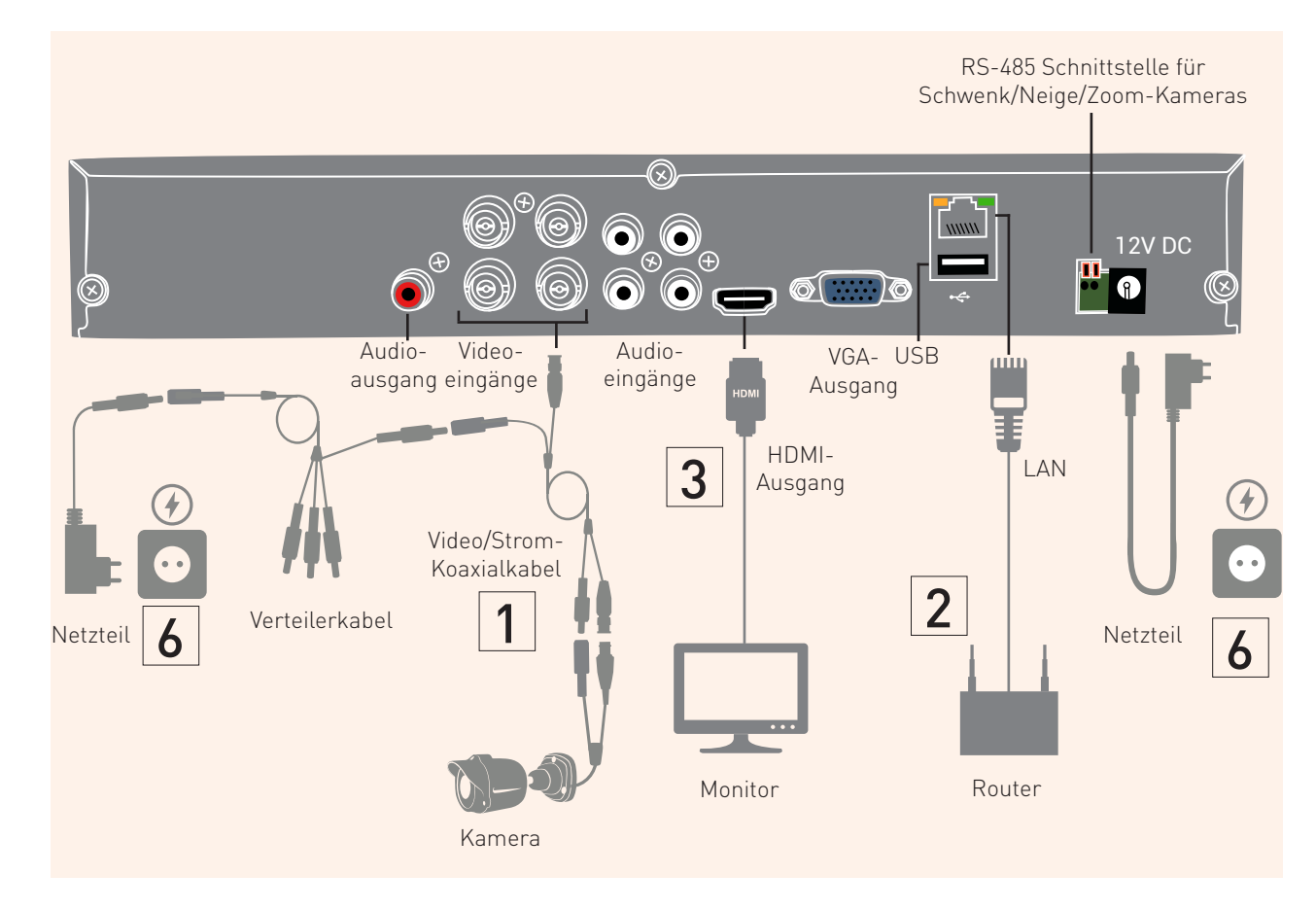

| 1. Anschluss der Kameras             | Schließen Sie die Kameras mithilfe der mitgelieferten 18m Video/Strom-Ko-<br>axialkabel an die BNC-Video-eingänge auf der Rückseite des Rekorders an.<br>Verbinden Sie jeweils die Netzkabel der einzelnen Kameras mit den entsprech-<br>enden Eingängen des Verteilerkabels.                                                                                                    |
|--------------------------------------|----------------------------------------------------------------------------------------------------|
| 2. Verbinden mit Internet            | Schließen Sie den Rekorder mit einem Ethernet-Kabel an Ihren Router an.                                                                                                    |
| 3. Verbinden mit Monitor             | Schließen Sie den Rekorder an einen Monitor über die HDMI- oder<br>VGA-Schnittstelle an.                                                                                                    |
| 4. Video-Eingangskanal<br>einstellen | Schalten Sie den Monitor ein, und wählen Sie den richtigen Video-Eingangs-<br>kanal für den Rekorder, je nachdem, ob Sie den Rekorder über HDMI oder VGA<br>angeschlossen haben.<br>Im Auslieferzustand ist die Auflösung 1280x1024p voreingestellt. Besitzen Sie<br>einen Monitor mit höherer Auflösung, können Sie die Auflösung nach An-<br>schluss des Monitors in die Full HD Auflösung ändern. |
| 5. USB-Maus anschliessen             | Schließen Sie die USB-Maus an den Rekorder an .                                                                                                    |
| 6. Mit Strom versorgen               | Stellen Sie die Stromversorgung der Kameras und des Rekorders mithilfe der<br>beiden mitgelieferten 12V Netzteile her.                                                                                                    |

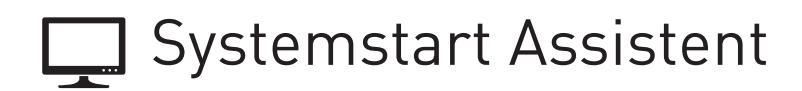

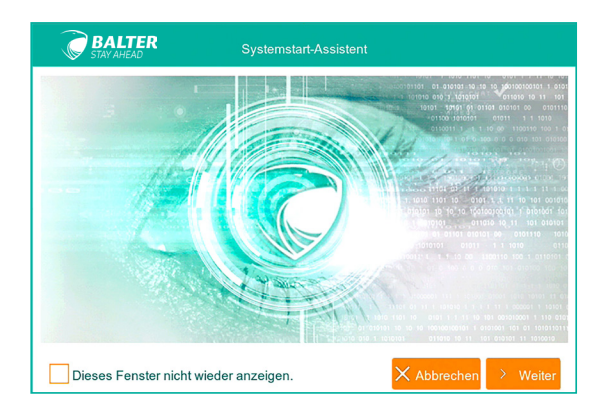

Nach dem Hochfahren des Rekorders werden Sie den Einrichtungsassistenten sehen. Dieser wird Sie durch den Prozess der Basiseinstellungen begleiten. **Klicken Sie auf "Weiter".** 

|                                                                     |       |        |  | HDD-Ve | rwaltung  |     |              |       |      |
|---------------------------------------------------------------------|-------|--------|--|--------|-----------|-----|--------------|-------|------|
| Nr.                                                                 |       | Status |  | V      | erf./Ges. |     | Verfügbare Z | eit a | uswä |
| 1*                                                                  |       | ОК     |  | 68     | 0G/931G   |     | 128STD.      |       |      |
|                                                                     |       |        |  |        |           |     |              |       |      |
|                                                                     |       |        |  |        |           |     |              |       |      |
| Überschre                                                           | eiben | Auto   |  |        | ~         | HDD | formatieren  |       |      |
| Dieses Fenster nicht wieder anzeigen. 🗙 Abbrechen < Zurück > Weiter |       |        |  |        |           |     |              |       |      |

### HDD-Verwaltung

Nun gelangen Sie zu den Festplatteneinstellungen. Hier sehen Sie die Festplatte, die im Rekorder eingebaut ist, ihren Status, Kapazität und andere Informationen. Falls der Status der Festplatte nicht OK ist, sollten Sie die Festplatte markieren (Häkchen rechts setzen) und sie formatieren. **Wenn der Festplattenstatus OK anzeigt, können Sie fortfahren, indem Sie auf "Weiter" klicken.** 

| <b>BALTE</b><br>STAY AHEAD                                     | R Netzwerk      | Konfiguration   |    |  |  |  |  |  |  |
|----------------------------------------------------------------|-----------------|-----------------|----|--|--|--|--|--|--|
| PPPOE                                                          | ✓ DHCP          | Manuell         | 3G |  |  |  |  |  |  |
| Client Port 0900                                               | 00              | HTTP Port 00080 |    |  |  |  |  |  |  |
| IP                                                             | 192.168.002.238 |                 |    |  |  |  |  |  |  |
| Subnetz Maske                                                  | 255.255.255.000 |                 |    |  |  |  |  |  |  |
| Gateway                                                        | 192.168.002.001 |                 |    |  |  |  |  |  |  |
| DNS1                                                           | 192.168.002.001 |                 |    |  |  |  |  |  |  |
| DNS2                                                           | 008.008.008.008 |                 |    |  |  |  |  |  |  |
| UPNP Aus                                                       | ~               |                 |    |  |  |  |  |  |  |
| Dieses Fenster nicht wieder anzeigen. XAbbrechen Curück Veiter |                 |                 |    |  |  |  |  |  |  |

### Netzwerk-Konfiguration

Sie gelangen nun zur Netzwerkkonfiguration. Standardmäßig ist der DHCP-Modus aktiviert. Sie können jetzt auf "Weiter" klicken.

### Netzwerkkamera-Einstellungen

| BAL<br>STAY AH | TER<br>FAD         | Einstellungen    |               |               |            |
|----------------|--------------------|------------------|---------------|---------------|------------|
| Kamera         | ÄnderrStatus       | IP/Domain        | Subn          | etz Maske     | Port       |
| IP CH1         | F                  |                  |               |               |            |
| IP CH2         | F                  |                  |               |               |            |
| IP CH3         | F                  |                  |               |               |            |
| IP CH4         | F                  |                  |               |               |            |
| IP CH5         | F                  |                  |               |               |            |
| IP CH6         | F                  |                  |               |               |            |
|                |                    |                  |               |               |            |
| n Kamera(s) al | itomatisch zuweis  | Kanal löschen    | Alle binzufür |               | hinzufüger |
|                | tomatisen zuweis   | Bandbreite gesan | at:8Mbps_Ban  | threite verwe | ndet:0bps  |
|                |                    | Banabrono goban  | neomopo, Bane |               | naottoppo  |
| Dieses Fe      | nster nicht wieder | anzeigen. 🗙 A    | bbrechen <    | Zurück        | > Weiter   |

Sie gelangen nun zur Netzwerkkonfiguration. Standardmäßig ist der DHCP-Modus aktiviert. Sie können jetzt auf "Weiter" klicken.

Es können zusätzlich noch 2 IP-Kameras mit bis zu 2.0MP Auflösung an den Rekorder angeschlossen werden\*. Diese können Sie hier konfigurieren. Klicken Sie auf "Weiter".

\*Es können insgesamt bis zu 6 IP-Kameras hinzugefügt werden. Allerdings wird ab der 3. hinzugefügten IP-Kamera jeweils ein BNC-Kanal ersetzt.

| BALTER<br>STAY AHEAD                                                | Aut   | fnahme-Zeitpl | an    |              |       |  |  |  |
|---------------------------------------------------------------------|-------|---------------|-------|--------------|-------|--|--|--|
| Kamera CH1                                                          | ~     | 💿 N-Dau       | er    | O M-Bewegung |       |  |  |  |
| 0 2 4 6                                                             | 8     | 10 12         | 14 16 | 18           | 20 22 |  |  |  |
| S                                                                   |       |               |       |              |       |  |  |  |
| M                                                                   |       |               |       |              |       |  |  |  |
| T                                                                   |       |               |       |              |       |  |  |  |
| т                                                                   |       |               |       |              |       |  |  |  |
| F                                                                   |       |               |       |              |       |  |  |  |
| S                                                                   |       |               |       |              |       |  |  |  |
| Kopieren CH1                                                        | ∼ Bis | Alle          | Ko    | pieren       |       |  |  |  |
| Dieses Fenster nicht wieder anzeigen. 🗙 Abbrechen 🤇 Zurück 🔀 Weiter |       |               |       |              |       |  |  |  |

### Aufnahme-Zeitplan

In diesem Schritt müssen Sie den Aufzeichnungszeitplan festlegen. Dies erfolgt pro Kanal, aber die Einstellungen können auf jeden beliebigen Kanal bzw. auf alle Kanäle übertragen werden. Sie können zwischen Daueraufzeichnung und Bewegungsaufzeichnung wählen. **Klicken Sie anschließend auf "Weiter".** 

| <b>BALTER</b><br>STAY AHEAD                                           | Allgemeine Systemeinstellungen |        |  |  |  |  |  |
|-----------------------------------------------------------------------|--------------------------------|--------|--|--|--|--|--|
| Datum                                                                 | 30/05/2016                     |        |  |  |  |  |  |
| Zeit                                                                  | 16:05:56                       |        |  |  |  |  |  |
| Datumsformat                                                          | TT/MM/JJ                       | ~      |  |  |  |  |  |
| Zeitformat                                                            | 24STD.                         | ~      |  |  |  |  |  |
| Sprache                                                               | DEUTSCH                        | $\sim$ |  |  |  |  |  |
| Videoformat                                                           | PAL                            | $\sim$ |  |  |  |  |  |
| Anzeigezeit des Menüs                                                 | 1MIN.                          | $\sim$ |  |  |  |  |  |
|                                                                       |                                |        |  |  |  |  |  |
|                                                                       |                                |        |  |  |  |  |  |
| Dieses Fenster nicht wieder anzeigen. 🗙 Abbrechen < Zurück 🕒 Speichem |                                |        |  |  |  |  |  |

### Allgemeine Systemeinstellungen

Im letzten Schritt müssen Sie allgemeine Systemeinstellungen vornehmen, so wie die Systemzeit, Datum usw. Drücken Sie anschließend auf "Speichern". Nun ist das System betriebsbereit.

## Allgemeine Bedienung des Rekorders

Die Bedienung des Rekorders erfolgt über die mitgelieferte Maus. Bei der Bedienung haben Sie folgende Möglichkeiten:

| Linke Maustaste                                                                                                    | Rechte Maustaste                                                                                                   |
|----------------------------------------------------------------------------------------------------|----------------------------------------------------------------------------------------------------|
| - Einzelklick: Auswahl eines Elements in Menüs, Bestäti-<br>gen der Auswahl                                                              | <b>-Einzelklick:</b> Öffnen der Popup-Menüleiste, Schließen von Menüs, Anhalten der Wiedergabe im Wiedergabe-Modus |
| <b>- Doppelklick:</b> in Live-Ansicht zeigt den angeklickten Kanal<br>in Vollbild. Erneuter Doppelklick beendet den Vollbildmo-<br>dus   |                                                                                                    |
| - Klicken und halten: Definieren von Bereichen in unter-<br>schiedlichen Überwachungsmodi, Anpassen von Reglern<br>bei den Einstellungen |                                                                                                    |

Bei bestimmten Eingaben erscheint die virtuelle Tastatur:

| 1 | 2 | 3 | 4  | 5   | 6 | 7  | 8  | 9 | 0 | 0 Bac |    | ace | ——— Rücktaste     |
|---|---|---|----|-----|---|----|----|---|---|-------|----|-----|-------------------|
| q | w | е | r. | -t- | У | u  | i. | 0 | р | 1     | 1  | 1   |                   |
| а | s | d | f  | 9   | h | i. | k  | 1 | : | 1     | en | ter | ———— Eingabetaste |
| z | х | с | v  | b   | n | m  |    |   | 1 | ×.    | sł | ift | Umschalttaste     |
| < | > |   |    |     |   |    |    |   |   |       |    | =   |                   |

Die Bedienung der virtuellen Tastatur erfolgt ebenso über die mitgelieferte Maus.

Gewisse Grundfunktionen des Rekorders können Sie auch über die an der Gerätefront angebrachten, berührungsempfindlichen Tasten oder über die Fernbedienung erreichen. Das Gerät ist jedoch ausdrücklich für die Bedienung per Maus ausgelegt.

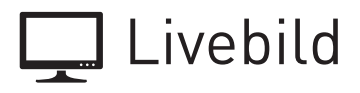

In der Live-Ansicht sehen Sie eine Liveübertragung aller angeschlossenen Kameras. Sie können die Position einzelner Übertragungen per Drag'n Drop verändern.

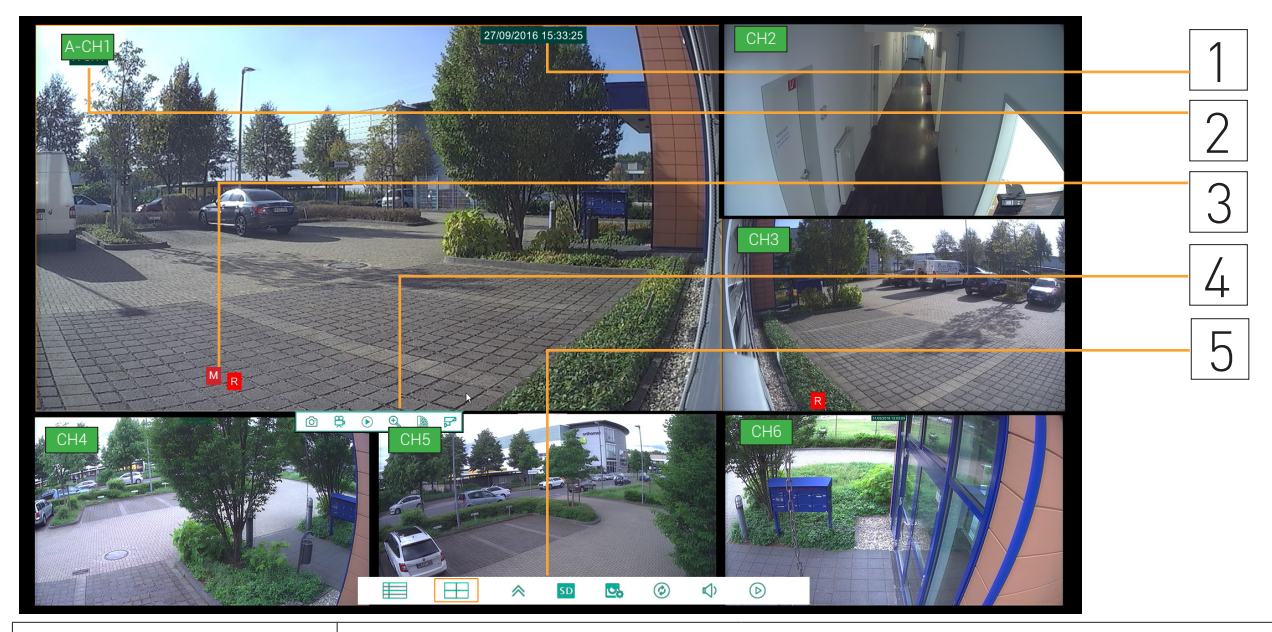

| 1.Zeit- und Datumsanzeige   | Die №                                                                                                 | Die Modi der Anzeige können Sie im Hauptmenü verändern                                                                                                    |                                                                                                    |  |  |  |  |  |
|-----------------------------|----------------------------------------------------------------------------------------------------|----------------------------------------------------------------------------------------------------|----------------------------------------------------------------------------------------------------|--|--|--|--|--|
| 2.Kanalanzeige              | Bei analogen Kameras erscheint ein A vor dem CH (Channel) und der Kameranummer,<br>bei IP-Kameras ein |                                                                                                    |                                                                                                    |  |  |  |  |  |
| 3. Aufzeichnungsmodi        | Ein "I<br>ausge<br>aufnh                                                                              | Ein "M" im einzelnen Fenster zeigt, dass der Bewegungssensor der jeweiligen Kamera<br>ausgelöst wurde und diese jetzt aufnimmt. Ein "R" bedeutet, dass Kamera auf Dauer-<br>aufnhame eingestellt ist. |                                                                                                    |  |  |  |  |  |
| 4. Kameraeinstellungen      | Ô                                                                                                    | Manueller Schnappschuss                                                                                                    | Einen Sofort-Schnappschuss erzeugen<br>(wird im angegebenen Ordner abgelegt)                       |  |  |  |  |  |
|                             | Ř                                                                                                    | Manuelle Aufnahme starten                                                                                                    | Per Klick eine Aufnahme sofort beginnen<br>(wird im angegebenen Ordner abgelegt)                   |  |  |  |  |  |
|                             | ightarrow                                                                                             | Sofortwiedergabe                                                                                                    | Abspielen der Aufnahme der Kamera<br>vor 5 Minuten                                                 |  |  |  |  |  |
|                             | Q                                                                                                    | Q Zoom Ins Livebild rein- und rauszoomen                                                                                                    |                                                                                                    |  |  |  |  |  |
|                             |                                                                                                    | Farbeinstellungen Farbtiefen-, Helligkeits-, Kontrast- und Sättigungseinstellungen                                                                                                    |                                                                                                    |  |  |  |  |  |
|                             | F                                                                                                    | PTZ Zoom-, Fokus-, Iris- und die Rotationsge-<br>schwindigkeitseinstellung für PTZ-Kameras                                                                                                    |                                                                                                    |  |  |  |  |  |
| 5. Allgemeine Einstellungen |                                                                                                    | Hauptmenü                                                                                                    | Haupteinstellungen                                                                                 |  |  |  |  |  |
|                             |                                                                                                    | 4-Fache Kamera Ansicht                                                                                                    | Ansichtsmodus mit 4 Kameras                                                                        |  |  |  |  |  |
|                             | $\land$                                                                                               | Weitere Ansichten                                                                                                    | Umschalten zwischen Ansichten                                                                      |  |  |  |  |  |
|                             | SD                                                                                                    | Stream-Umschaltung                                                                                                    | Umschalten zwischen Mainstream, Substream und<br>Mobile Stream (letzteres nicht bei allen Kameras) |  |  |  |  |  |
|                             |                                                                                                    | Auswahl zwischen "Echtzeit"/"Ausbalanciert"/"Qual<br>für optimale Anpassung an die verfügbare Bandbrei                                                                                                |                                                                                                    |  |  |  |  |  |
|                             |                                                                                                    | Bildsequenz starten Kanäle werden abwechselnd angezeigt                                                                                                    |                                                                                                    |  |  |  |  |  |
|                             | <b>تر</b> ا»                                                                                          | Audio                                                                                                    | Ton an/aus                                                                                         |  |  |  |  |  |
|                             | $\bigcirc$                                                                                            | Wiedergabe                                                                                                    | Aktiviert Wiedergabemodus                                                                          |  |  |  |  |  |

## 🖽 Kamera Ansichten

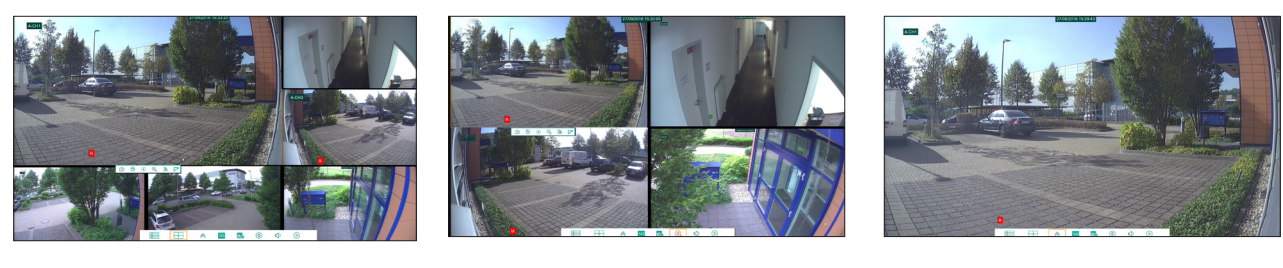

6fache Ansicht

4fache Ansicht

Einzelansicht

### 🗗 Ansichtmodus wechseln

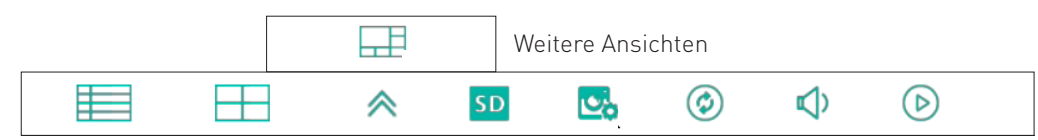

Um Ansichtmodus zu wechseln, gehen Sie zur Leiste **"Allgemeine Einstellungen" > "Weitere Ansichten"** und wählen Sie die passende Ansicht aus

## Zoom

Um in den Zoom-Modus zu wechseln, gehen Sie (durch ein Linksklick) zur Leiste **"Kameraeinstellungen" > "Zoom"** und ziehen Sie einen Rechteck.

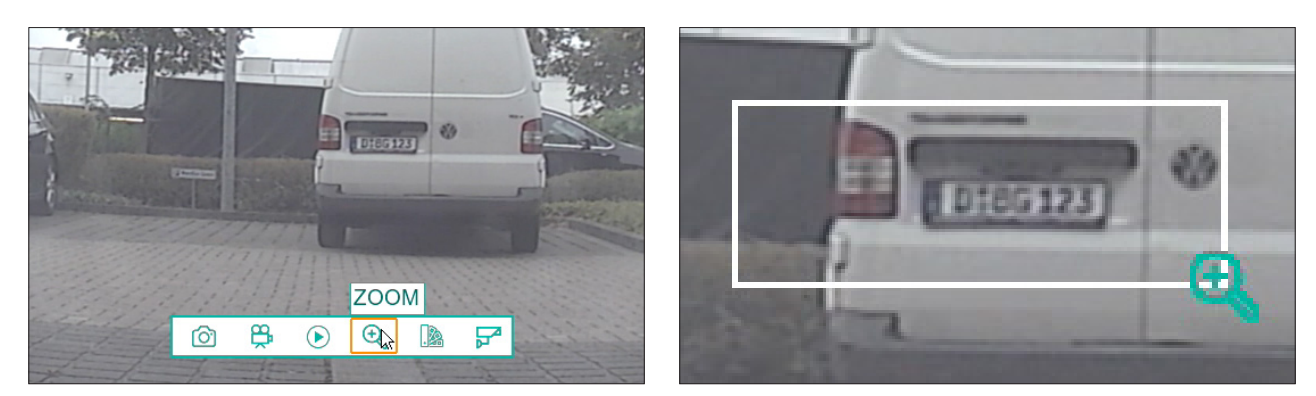

## **∃∔** Bildkorrektur

Um schnelle Bildkorrekturen vorzunehmen, gehen Sie (durch ein Linksklick) zur Leiste **"Kameraeinstellungen" > "Farbeinstellungen",** nehmen Sie die gewünschten Einstellungen vor und bestätigen Sie diese durch **"Speichern"** 

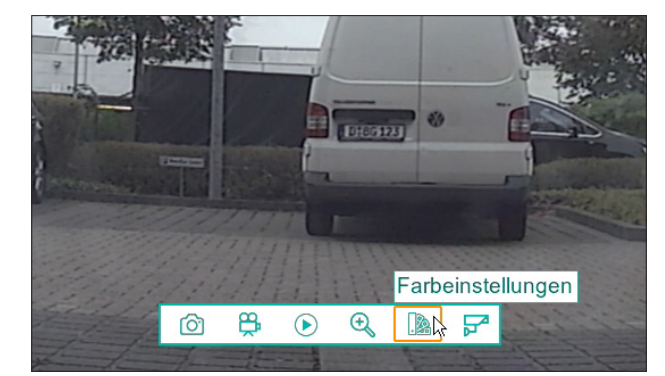

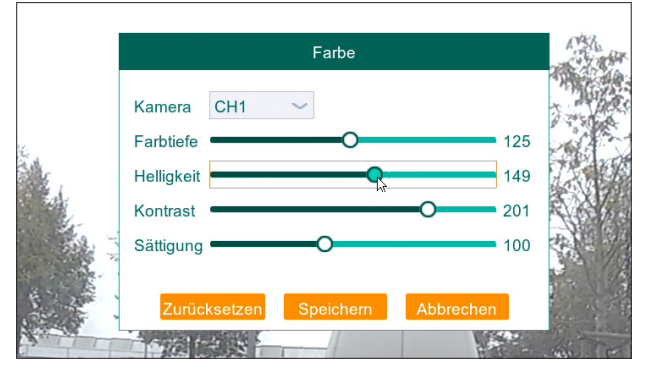

## Wiedergabe

### 1. Sofortwiedergabe der aktuellen Kamera starten

 Per Linksklick Ihrer Maus öffnen Sie die Menüleiste Ihrer aktuellen Kamera in der Liveansicht.
 Drücken Sie auf den Playbutton um die Sofortwiedergabe zu aktivieren und die Ereignisse der letzten 5 Minuten wiederzugeben.

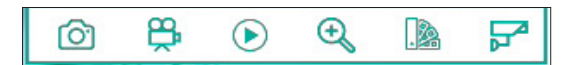

## 2. Wiedergabemenü > Suche

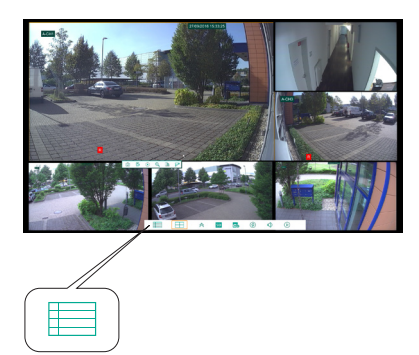

 Klicken Sie **"Hauptmenü"** Icon um ins Wiedergabemenü **"Suche"** zu gelangen

| <u></u>       | Q                                                    | C                           | -C                      | ъ <u>ъ</u>         |     |           | $\bigcirc$     |
|---------------|------------------------------------------------------|-----------------------------|-------------------------|--------------------|-----|-----------|----------------|
| Einstellungen |                                                      | Ven                         | waltung                 | Systen             |     | Erweitert | Herunterfahren |
| Ilgemein      | Kamera Alle                                          |                             | ~ Тур                   | p Alle 🗸           |     | Suche     |                |
| 🔲 Ereignisse  | < Juli                                               |                             |                         | ~ > 2              | 016 |           | 0              |
| 🖾 Bild        | S                                                    | М                           | Т                       | W                  | Т   | F         | S              |
|               | 26                                                   | 27                          | 28                      | 29                 |     | 1         | 2              |
|               | 3                                                    | 4                           | 5                       | 6                  | 7   | 8         | 9              |
|               | 10                                                   | 11                          | 12                      | 13                 | 14  | 15        | 16             |
|               | 17                                                   | 18                          | 19                      | 20                 | 21  | 22        | 23             |
|               | 24                                                   | 25                          | 26                      | 27                 | 28  | 29        | 30             |
|               | 31                                                   | 1                           | 2                       | 3                  | 4   | 5         | 6              |
|               | Wiedergabe<br>Analoge<br>✓ IP Kame<br>Startzeit: 00: | Kamera<br>Kanäle 1<br>ras 1 | 2 3 4<br>2 3 4 5<br>End | 6<br>zeit: 23:59:5 | 9   | WIEDERG   | Abbrechen      |

| Hauptmenü > Suche > Allgemein      |                                                                                                    |                                  |  |  |  |  |  |  |
|------------------------------------|----------------------------------------------------------------------------------------------------|----------------------------------|--|--|--|--|--|--|
| 1. Kamera auswählen                | Zuerst wählen Sie die Kamera aus, auf die die Änderungen angewendet werden sollen.                                                                                                    |                                  |  |  |  |  |  |  |
| 2. Aufnahmeart auswählen           | <b>N-Dauer</b> - Daueraufnahmen <b>M-Bewegung</b> - Bewegungsaufnahmen                                                                                                    |                                  |  |  |  |  |  |  |
| 3. Monat und Jahr auswählen        | Wählen Sie den Monat und das Jahr au                                                                                                    | S                                |  |  |  |  |  |  |
| 4. Tag auswählen                   | Tage an denen entsprechende Bildereignisse vorliegen sind blassorange<br>markiert. Tage des Vor- oder Nachmonats sind grau markiert – klicken Sie<br>diese an, um schnell in den entsprechenden Monat zu gelangen. Wählen Sie<br>durch Klicken einen Tag aus, dieser erscheint sattorange.                       |                                  |  |  |  |  |  |  |
| 5. Kameraaufnahmen<br>auswäählen   | Im Kästchen "Wiedergabe Kamera" sehen Sie, welche Kameras am ausge-<br>wählten Tag Aufnahmen gemacht haben – diese sind dunkelgrün markiert.<br>Möchten Sie eine oder mehrere Kameras von der Sichtung ausschließen,<br>klicken Sie einfach auf die entsprechende Ziffer, diese erscheint dann blasso-<br>range. |                                  |  |  |  |  |  |  |
| 6. Start- und Endzeit<br>auswählen | Geben Sie nun noch die Start- und die Endzeit ein                                                                                                    |                                  |  |  |  |  |  |  |
| 7. Wiedergabe starten              | Klicken Sie auf "Wiedergabe" – nun ers                                                                                                    | scheint der Wiedergabebildschirm |  |  |  |  |  |  |

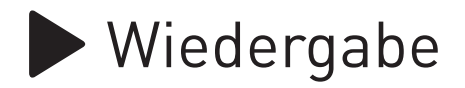

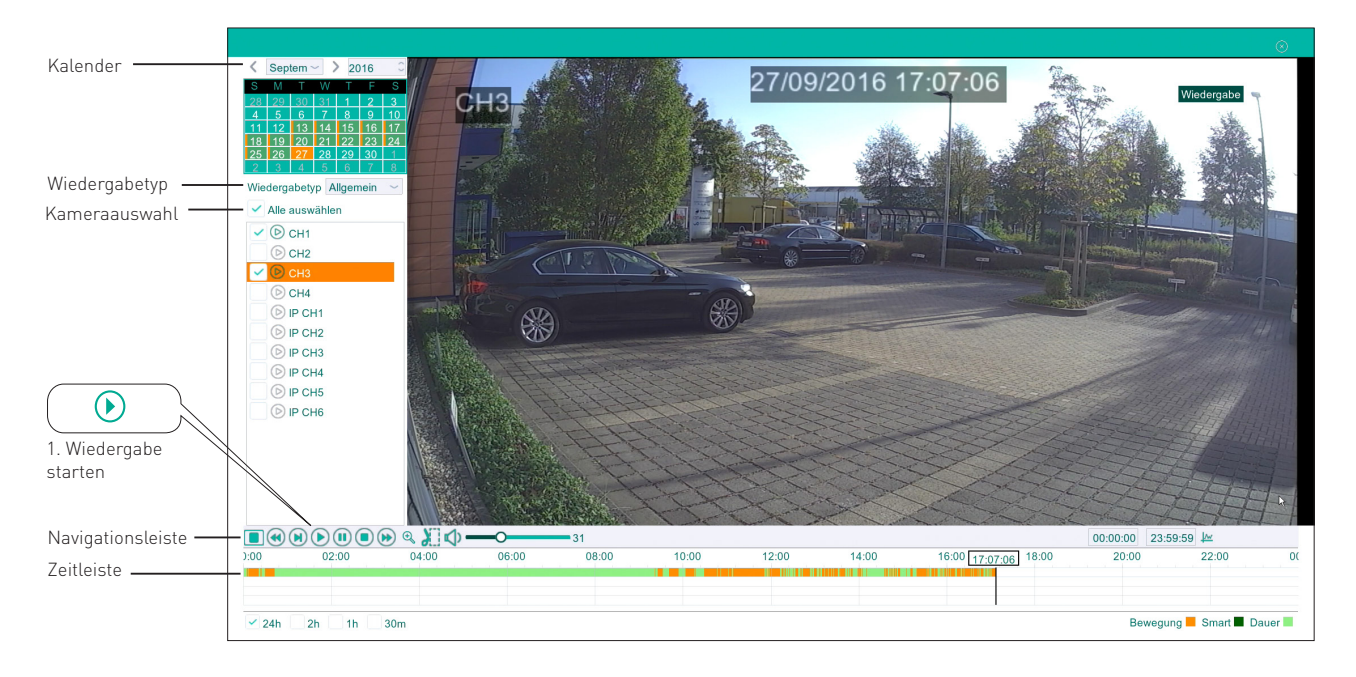

| Hauptmenü > Suche > Allgemein |                                                                   |  |  |  |  |  |  |
|-------------------------------|-------------------------------------------------------------------|--|--|--|--|--|--|
| 1. Play-Button drücken        | Klicken Sie auf den Play-Button 🕟 , um die Wiedergabe zu starten. |  |  |  |  |  |  |

### Wiedergabemenü Navigation

Sie haben folgende Möglichkeit um die Wiedergabe des ausgewählten Videos zu steuern:

| Vollbildmodus                                                                                                    | (II) Wiedergabe pausieren                                                                               | Videoclip erstellen                             |
|----------------------------------------------------------------------------------------------------|----------------------------------------------------------------------------------------------------|-------------------------------------------------|
| Wiedergabe<br>verlangsamen                                                                                                    | Wiedergabe anhalten                                                                                     | Lautstärke regeln                               |
| Bild für Bild                                                                                                    | Schnellvorlauf                                                                                          | SMARTsuche                                      |
| Wiedergabe starten/<br>fortsetzen                                                                                                    | Q Zoom                                                                                                  |                                                 |
| 12:27       12:32         1h ≤ 30m         Klicken Sie in die Zeitleiste um         Die Farbe der Zeitleiste zeigt de         Orange: Bewegungsaufnahme         Dunkelgrün: SMARTaufnahme         Hellgrün: Daueraufnahme | 2235 <u>12236:19</u> 12:37 12:40 12:42<br>zum jeweiligen Zeitpunkt zu spring<br>en Art der Aufnahme an: | 12:45 12:47 12:50 12:52<br>Bewegung Smart Dauer |

## Bewegungsereignisse

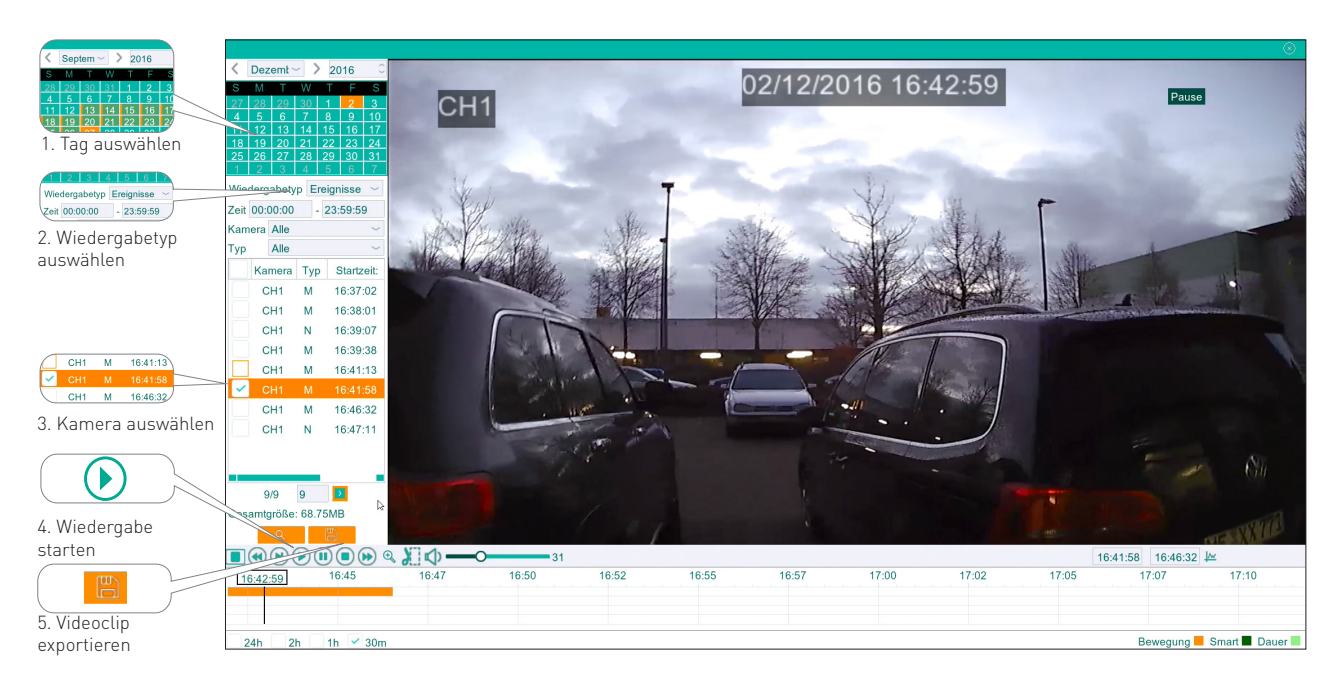

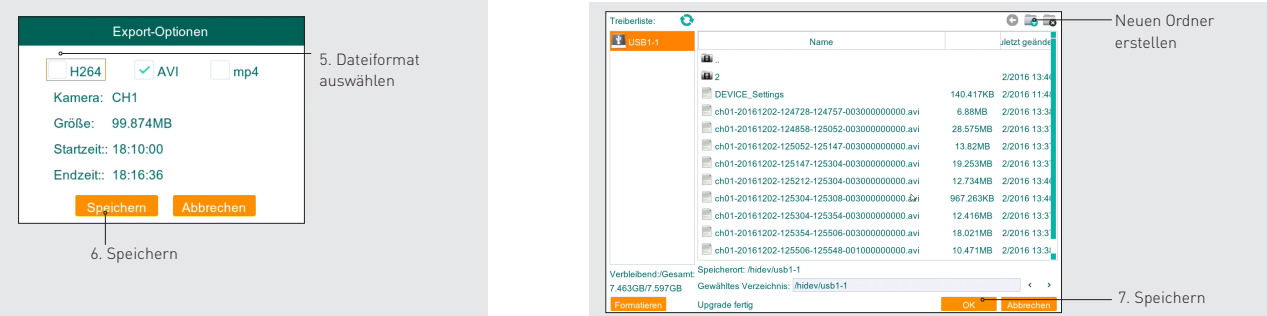

| Wiedergabe > Wiedergabetyp - Ereignisse |                                                                                                    |  |  |  |  |  |  |
|-----------------------------------------|----------------------------------------------------------------------------------------------------|--|--|--|--|--|--|
| 1.Tag auswählen                         | Wählen Sie über den Kalender ein Jahr, einen Monat und den Tag aus, den<br>Sie wiedergeben möchten.                                                                                                    |  |  |  |  |  |  |
| 2. Wiedergabetyp auswählen              | Wählen Sie aus, welche Art von Eregnissen wiedergegeben werden soll:<br>Allgemein - Zeigt alle Ereignisse des gewählten Tags an<br>Ereignisse - Listet eine Übersicht aller vorgefallenen Ereignisse auf. Doppel-<br>klicken Sie auf ein Ereigniss um es wiederzugeben.<br>Bild - Listet alle ggemachten Standbilder auf. |  |  |  |  |  |  |
| 3. Kamera auswählen                     | Wählen Sie die Kamera aus, die Sie wiedergeben möchten.<br>Setzen Sie ein Häkchen bei "Alle Auswählen" um automatisch alle Kameras<br>auzuwählen, die an diesem Tag aktiviert waren.                                                                                                    |  |  |  |  |  |  |
| 4. Wiedergabe starten                   | Doppelklicken Sie auf ein Ereignis um es wiederzugeben.                                                                                                    |  |  |  |  |  |  |
| 5. Videoclip exportieren                | Doppelklicken Sie auf ein Ereignis um es wiederzugeben.                                                                                                    |  |  |  |  |  |  |

# **Q** Smart Suche

Die Smart Suche durchsucht von Ihnen definierte Bereiche nach Bewegungen. So verhindern Sie Fehlalarme, und können sich ausschließlich auf wichtige Bereiche konzentrieren.

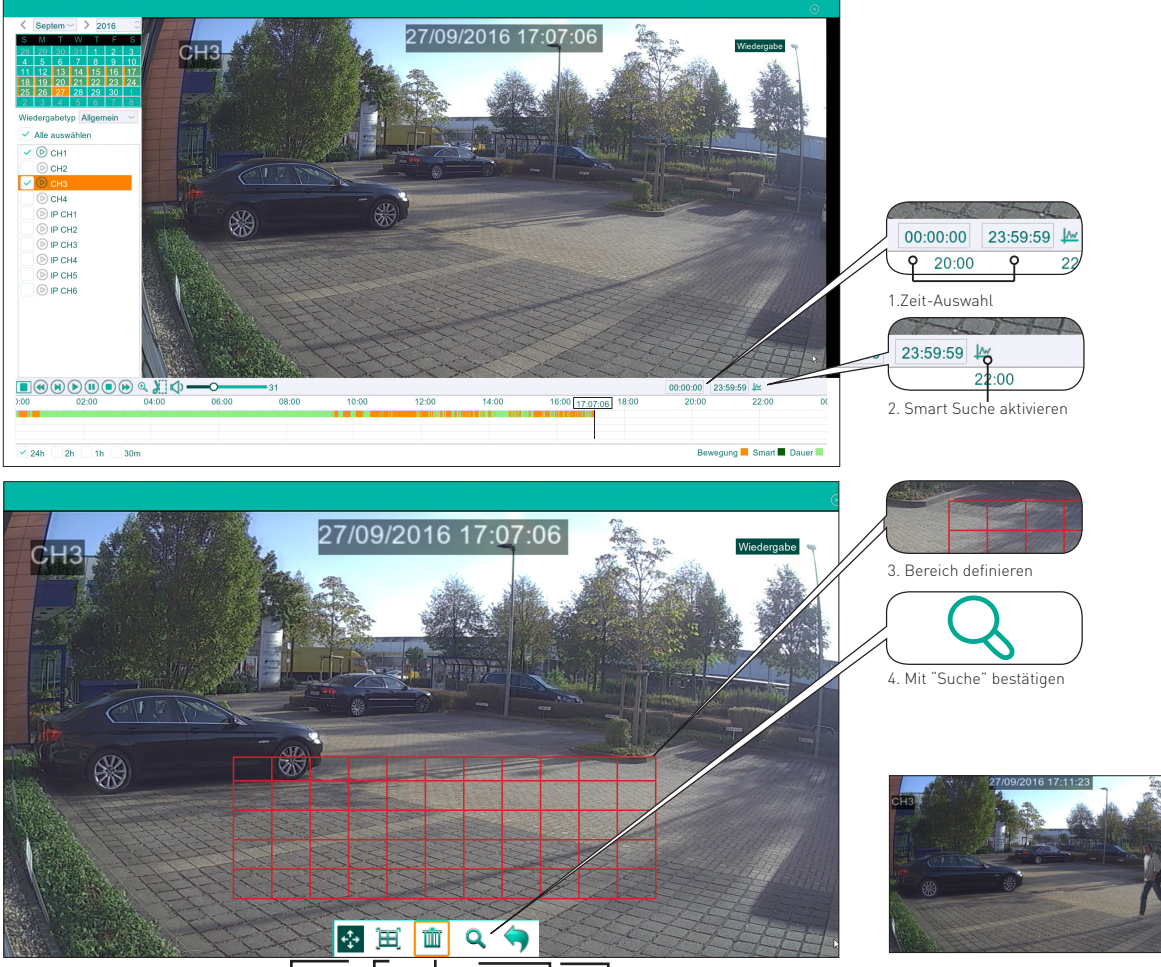

Bewegen Vollflächig Auswahllöschen Suche Zurück

5. Ergebnisse auswerten

| Wiedergabe                |                                                                                                    |
|---------------------------|----------------------------------------------------------------------------------------------------|
| 1. Zeit auswählen         | Schränken Sie, wenn gewünscht, die Dauer der Smart Suche ein. Geben Sie<br>dazu in das linke Feld den Start-Zeitpunkt der Smart Suche, und in das rech-<br>te Feld den End-Zeitpunkt der Smart Suche an.                                                                                                |
| 2. Smart Suche aktivieren | Klicken Sie auf den Smart Suche Button 📈                                                                                                    |
| 3. Bereich definieren     | <ul> <li>Definieren Sie einen oder mehrere Bereiche, die nach Bewegungsereignissen durchsucht werden sollen.</li> <li>Klicken Sie auf X um den gesamten Bildschirm auszuwählen</li> <li>Klicken Sie auf X um alle definierten Bereiche zu löschen</li> <li>Klicken Sie auf Y um abzubrechen.</li> </ul> |
| 4. Suche                  | Bestätigen Sie die Auswahl mit 📿                                                                                                    |
| 5. Ergebnisse auswerten   | Bewegungen in den von Ihnen definierten Bereichen werden in der<br>Zeitleiste <b>dunkelgrün</b> angezeigt.                                                                                                    |

## **}≺** Export

Sie können Clips aus den Aufnahmen ausschneiden und auf einem **USB Stick** speichern. Anschliessend können Sie die Videoclips z.B. auf Ihrem Computer archivieren.

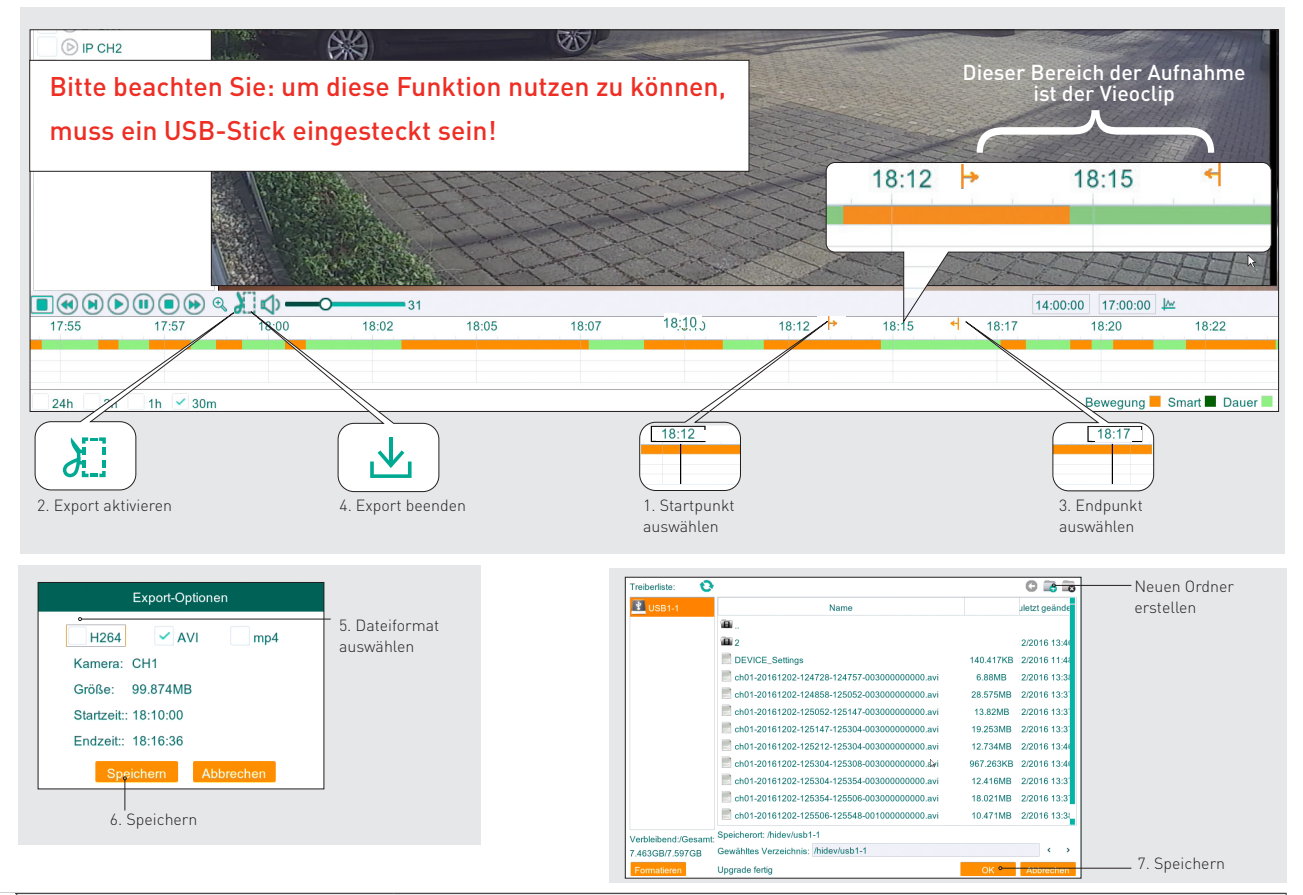

| n                                                                                                    |
|----------------------------------------------------------------------------------------------------|
| Springen Sie über die Zeitleiste zum gewünschten Startpunkt des Videoclips.                                                                                                    |
| Wählen Sie einen Startpunkt für den Videoclip indem Sie auf 泪 drücken. Der<br>Beginn des Clips wird durch einen orangen Pfeil markiert.                                                                                                    |
| Wählen Sie einen Endpunkt für den Videolip, indem Sie auf den entsprechen-<br>den Zeitpunkt in der Zeitleiste klicken                                                                                                    |
| Klicken Sie auf 社 (erscheint an Stelle von 🔏) um den das Ausschneiden<br>des Videoclips zu beenden.                                                                                                    |
| Wählen Sie das Dateiformat aus, in welchem der Videoclip gespeichert<br>werden soll                                                                                                    |
| Klicken Sie auf Speichern, um den Videoclip auf dem USB Stick zu speichern.<br>Wählen Sie im nächsten Fenster, wenn gewünscht, noch einen bestimmten<br>Ordner auf dem USB-Stick aus, in dem der Videoclip gespeichert werden soll.<br>Klicken Sie auf OK, um die Daten auf den USB Stick zu schreiben.<br>Über 📷 können Sie einen neuen Ordner erstellen. |
|                                                                                                    |

## Einstellung von Datum/Zeit/ Sprache/Videoformat

Es gibt zwei Arten, Uhrzeit und Datum einzustellen - automatische Synchronisierung über das Internet oder manuelle Zeitumstellung

| NTP            | Ein                 | ~ |
|----------------|---------------------|---|
| Server-Adresse | pool.ntp.org        | ~ |
| Zeitzone       | GMT+01:00           | ~ |
|                | Jetzt aktualisieren |   |

Synchronisierung über das Internet

#### EINSTELLUNGEN > ALLGEMEIN > NTP

Im Menüpunkt **EINSTELLUNGEN > ALLGEMEIN > NTP** können Sie die Synchronisierung via Internet einstellen. So wird bei einer funktionierenden Internetverbindung das Datum und die Uhrzeit automatisch über das Internet synchronisiert.

| ৻৾ৣ           | Q, (                    | -6         | 尜            | ¢<br>ا           | Ф                 | Manuelle Einstellungen für<br>Datums- und Zeitformat,<br>Systemsprache |
|---------------|-------------------------|------------|--------------|------------------|-------------------|------------------------------------------------------------------------|
| Einstellungen | Suche Ve                | rwaltung   | System       | Erweitert        | Herunterfahren    | -,                                                                     |
| 😳 Allgemein   | Datum                   | 12/07/2016 | Zeit 12:09:1 | 3                |                   |                                                                        |
| Allgemein     | Datumsformat            | TT/MM/JJ   |              | ~                |                   |                                                                        |
| DST           | Zeitformat              | 24STD.     |              | ~                |                   |                                                                        |
| NTP           | Sprache                 | DEUTSCH    |              | ~                |                   |                                                                        |
| 11 Boputzor   | Videoformat             | PAL        |              | ~                |                   |                                                                        |
|               | Anzeigezeit des Menüs   | Aus        |              | $\sim$           |                   |                                                                        |
| S Info        | Startassistent anzeigen |            |              |                  |                   |                                                                        |
| Protokoll     |                         |            |              |                  |                   |                                                                        |
|               |                         |            |              |                  |                   |                                                                        |
|               |                         |            |              |                  |                   |                                                                        |
|               |                         |            |              |                  |                   |                                                                        |
|               |                         |            |              |                  |                   |                                                                        |
|               |                         |            | Z            | Zurücksetzen Spe | eichern Abbrechen |                                                                        |

#### **EINSTELLUNGEN > ALLGEMEIN**

Hier können Sie manuell das Datum und die Uhrzeit, sowie das Datums- und Zeitformat ändern.

Einstellungen zur Sommerzeit können Sie im Menüpunkt "DST" vornehmen.

Ausserdem steht Ihnen hier die Spracheinstellungen zur Verfügung.

Über "Anzeigezeit des Menüs" auch einstellen, wie lange das Menü geöffnet bleiben soll, wenn keine Eingaben gemacht werden. Wählen Sie "Aus", bleibt das Menü geöffnet, bis Sie es manuell schließen.

Setzen bzw. entfernen Sie das Häkchen bei "Startassistent anzeigen" um bei jedem Neustart des Gerätes den Startassistenten anzuzeigen bzw. auszublenden.

| DST              | Ein          |         | ~ |     |   |          | Einstellungen<br>zur Sommerzeit |
|------------------|--------------|---------|---|-----|---|----------|---------------------------------|
| Zeitverschiebung | 1STD.        |         | ~ |     |   |          |                                 |
| Zeitenumstellung | Woche        |         | ~ |     |   |          |                                 |
| Startzeit:       | März 🗸       | Der 2te | ~ | So. | ~ | 02:00:00 |                                 |
| Endzeit:         | Nover $\sim$ | Der 1te | ~ | So. | ~ | 02:00:00 |                                 |
|                  |              |         |   |     |   |          |                                 |

#### EINSTELLUNGEN > ALLGEMEIN > DST

## Überprüfen der Systeminformationen

| ૼૢૼૺ          | Q                 | $\Box_{0}$      | ÷      | <u></u><br>ام | $\bigcirc$      |
|---------------|-------------------|-----------------|--------|---------------|-----------------|
| Einstellungen | Suche             | Verwaltung      | System | Erweitert     | Herunterfahren  |
| 🗘 Allgemein   | Geräte-ID         | 000000          |        |               |                 |
| R Benutzer    | Gerätename        | BHR-2104C       |        |               |                 |
| 🕑 Info        | Gerätetyp         | HY-DVR          |        |               |                 |
| Info          | Hardware Version  | DM-291          |        |               | 調回              |
| Videokanäle   | Software Version  | V7.1.0-20160630 |        | - <b>1</b>    | <u>90</u>       |
| Aufnahme-Info | IE Client Version | V2.0.0.282      |        | 10.007        |                 |
| Protokoll     | IP                | 192.168.2.235   |        | <u>i</u> î î  |                 |
|               | MAC-Adresse       | 00-1B-C5-0A-60- | 1D     |               |                 |
|               | Lautstärke        | 931G            |        |               |                 |
|               | Videoformat       | PAL             |        |               |                 |
|               |                   |                 |        | Spei          | chern Abbrechen |

#### SYSTEM > INFO

In diesem Menü sehen Sie diverse technische Angaben zu Ihrem Gerät, von denen Sie einige verändern können: So können Sie den Namen Ihres Gerätes anpassen und die MAC-Adresse ändern. Sie sehen hier außerdem die IP-Adresse Ihres Geräts.

Haben Sie die Balter iSmartVideo App auf Ihrem Smartphone oder Tablet installiert, können Sie den QR-Code scannen, um Ihren DVR mit der App zu verbinden.

| Kamera | Bezeichnung | Status | Mainstream                 | Substream          |
|--------|-------------|--------|----------------------------|--------------------|
| CH1    | CH1         | Ein    | 1920x1080, 15Fps, 3072Kbps | 352x 288, 10Fps, 2 |
| CH2    | CH2         | Ein    | 1920x1080, 15Fps, 3072Kbps | 352x 288, 10Fps, 2 |
| СНЗ    | CH3         | Ein    | 1920x1080, 15Fps, 3072Kbps | 352x 288, 10Fps, 2 |
| CH4    | CH4         | Ein    | 1920x1080, 15Fps, 3072Kbps | 352x 288, 10Fps, 2 |

#### SYSTEM >VIDEOKANÄLE

Hier sehen Sie eine Übersicht und Informationen zu allen Kanälen des Systems: Sie sehen den Namen, Status, die jeweiligen Einstellungen für Main-, Sub- und Mobilestream, sowie ob Bewegungserkennung und Privatzonen von den Kameras unterstützt werden.

| Kamera | Aufnahmestatus | Stream-Typ   | Bilder/Sek. | Bitrate  | Auf |
|--------|----------------|--------------|-------------|----------|-----|
| CH1    | Ein            | Video-Stream | 15Fps       | 3072Kbps | 192 |

#### SYSTEM > AUFNAHME-INF0

Hier sehen Sie eine Übersicht und Informationen zu allen Kanälen des Systems:

Sie sehen den Namen, Status, die jeweiligen Einstellungen für Main-, Sub- und Mobilestream, sowie ob Bewegungserkennung und Privatzonen von den Kameras unterstützt werden.

# Aktualisieren der Firmware

| ૼૢૼ                                          | Q                             | <u>L</u> C                      | <u></u>                              |                | $\bigcirc$          |
|----------------------------------------------|-------------------------------|---------------------------------|--------------------------------------|----------------|---------------------|
| Einstellungen                                | Suche                         | Verwaltung                      | System                               | Erweitert      | Herunterfahren      |
| <ul><li>Wartung</li><li>Ereignisse</li></ul> | St. Benutzer<br>Auto-Neustart | admin<br>Aus                    | ~                                    |                |                     |
|                                              |                               | Firmware Update<br>Einst. laden | Verkseinstellunger<br>Einst. sichern | P Kamera-Upgra | l <mark>d</mark> e  |
|                                              | 1                             | PC Standard lader               | IPC neu starten                      |                |                     |
|                                              |                               |                                 |                                      |                |                     |
|                                              |                               |                                 |                                      |                |                     |
|                                              |                               |                                 |                                      | Zurücksetzen   | Speichern Abbrechen |

Um Ihren Rekorder auch in Zukunft aktuell zu halten, neue Funktionen zur Verfügung zu stellen, oder unvorhergesehene Fehler zu korrigieren, kann Balter neue Versionen der Firmware zum Download zur Verfügung stellen. Bitte informieren SIe sich unter www.balter.de ob eine neue Firmware Version für Ihr Gerät zur Verfügung steht.

Laden Sie die neue Firmware Version auf Ihren Computer, und übertragen Sie sie auf einen USB Stick.

Verbinden Sle dann den USB Stick mit dem dem Rekorder.

Rufen Sie anschliessend das Menü "Ertweitert > Wartung" auf, und klicken Sie auf "Firmware Update". Wählen SIe im erscheinenden Fenster die Firmware Datei aus, und öffnen Sie sie.

Es kann eventuell ein Neustart des Rekorders erforderlich sein.

# Einstellungen sichern/laden

| ૼૢૼૺ                | Q                             | ςc                                                                   | ÷.                                                      | - <del>0</del> |           | (           |
|---------------------|-------------------------------|----------------------------------------------------------------------|---------------------------------------------------------|----------------|-----------|-------------|
| Einstellungen       | Suche                         | Verwaltung                                                           | System                                                  | Erweiter       | t Her     | unterfahren |
| Wartung  Ereignisse | St. Benutzer<br>Auto-Neustart | admin<br>Aus<br>Firmware Update<br>Einst. laden<br>PC Standard lader | Verkseinstellunger<br>Einst. sichern<br>IPC neu starten | P Kamera-Upg   | rade      |             |
|                     |                               |                                                                      |                                                         | Zurücksetzen   | Speichern | Abbrechen   |

Sie können vorgenommene Einstellungen auf einen USB Stick speichern und später laden. So können Sie, zum Beispiel nach einem Neustart des Geräts, die genaue Konfiguration wiederherstellen, ohne alle Einstellungen manuell vornehmen zu müssen.

Verbinden Sie dazu einen USB Stick mit dem Rekorder. Rufen Sie das Menü "Erweitert > Wartung" auf. Klicken Sie auf "Einst. sichern" und klicken Sie auf "OK" um die Einstellungen auf den USB Stick zu sichern.

Um gespeicherte Einstellungen zu laden, verbinden Sie einen USB-Stick mit dem Rekorder. Rufen Sie das Menü "Erweitert > Wartung" auf.

- Klicken Sie auf "Einst. laden".
- Wählen Sie die Datei "DEVICE\_Settings".
- Klicken Sie auf "OK".
- Klicken Sie im nächsten Fenster erneut auf "OK".

Das System startet nun neu, und lädt die ausgewählten Einstellungen.

## Systemprotokoll

| ক্ট্ৰ         | Q            |         | $\Box_{\alpha}$ | 2          | ¢<br>}   | - <del>0</del> |           | $\bigcirc$   |
|---------------|--------------|---------|-----------------|------------|----------|----------------|-----------|--------------|
| Einstellungen | Suche        | Ŋ       | Verwaltung      | Sy         | stem     | Erweiter       | t Hei     | runterfahren |
| 😳 Allgemein   | Startdatum   | 12/07/2 | 016             | Startzeit: | 00:00:00 |                |           |              |
| 🗶 Benutzer    | Enddatum     | 12/07/2 | 016             | Endzeit:   | 23:59:59 |                |           |              |
| 🕑 Info        | Protokolltyp | Alle    | ~               |            |          | Suche          |           |              |
| Protokoll     | Kamera       | Тур     | Zeit            |            | E        | reignis        | Ausgabe   | liedergab    |
|               |              |         |                 |            |          |                |           |              |
|               |              |         |                 |            |          |                |           |              |
|               |              |         |                 |            |          |                |           |              |
|               |              |         |                 |            |          |                |           |              |
|               |              |         |                 |            |          |                |           |              |
|               |              |         |                 |            |          |                |           |              |
|               |              |         |                 |            |          | 1              | /1 1      | <b>&gt;</b>  |
|               |              |         |                 |            |          |                | Sicherung | Abbrechen    |

Hier protokolliert das System alle Vorgänge: Sie sehen u.a. System- und Benutzeraktivitäten. Sie können das Protokoll filtern, indem Sie ein Start- und ein Enddatum, sowie eine Start- und eine Endzeit angeben. Wählen Sie anschließend den gewünschten Protokolltyp und klicken Sie auf "Suche". Die Ergebnisse werden jetzt im Fenster gelistet.

Doppelklicken Sie auf ein Ergebnis, um Details zu sehen oder die Wiedergabe zu starten, falls es eine Aufnahme ist.

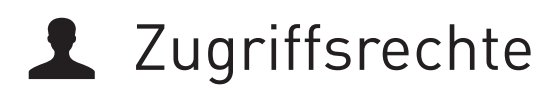

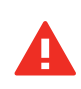

#### ACHTUNG!

AB WERK IST KEIN PASSWORT EINGESTELLT! BITTE VERGEBEN SIE UMGEHEND NACH INBETRIEBNAHME EIN PASSWORT! OHNE PASSWORT KÖNNTEN DRITTE UNBEMERKT AUF IHR SYSTEM ZUGREIFEN!

Einer der wichtigsten Punkte bei der Konfiguration Ihres Systems, ist die Einrichtung von Administrator und Benutzern. Sie können für verschiedenen Benutzern individuelle Zugriffsrechte geben, und Passwörter vergeben.

### Administrator Account einrichten

| ૼૢૼૺ          | Q     | <u>L</u> C   | ۍۍ       |           | (         | ( )        |
|---------------|-------|--------------|----------|-----------|-----------|------------|
| Einstellungen | Suche | Verwaltung   | System   | Erweitert | Herur     | nterfahren |
| 🤣 Allgemein   | Nr.   | Benutzername | Level    |           | Ein       |            |
| A& Benutzer   | 1     | admin        | Admin    |           | Ein       |            |
| 🕑 Info        | 2     | user1        | Benutzer | 1         | Aus       |            |
| Protokoll     | 3     | user2        | Benutzer | 2         | Aus       |            |
|               | 4     | user3        | Benutzer | 3         | Aus       |            |
|               | 5     | user4        | Benutzer | 4         | Aus       |            |
|               | 6     | user5        | Benutzer | 5         | Aus       |            |
|               | 7     | user6        | Benutzer | 6         | Aus       |            |
|               |       |              |          |           |           |            |
|               |       |              |          |           |           |            |
|               |       |              |          |           |           |            |
|               |       |              |          |           | Ändışın A | Abbrechen  |

| Bearbeiten                      |                      |  |  |  |  |  |
|---------------------------------|----------------------|--|--|--|--|--|
| Benutzername                    | admin                |  |  |  |  |  |
| Benutzername<br>Passwort ändern | admin<br>Ein ~       |  |  |  |  |  |
| Passwort                        | ****                 |  |  |  |  |  |
| Passwort wiederh.               | ****                 |  |  |  |  |  |
| Zurücksetzen                    | Speich grn Abbrechen |  |  |  |  |  |

| Hauptmenü > System > Benutzer > Admin |                                                                                                    |  |  |  |  |
|---------------------------------------|----------------------------------------------------------------------------------------------------|--|--|--|--|
| Admin auswählen                       | Wählen Sie <b>Admin</b> aus und klicken Sie auf <b>"Ändern"</b>                                                   |  |  |  |  |
| Benutzername eingeben                 | Weisen Sie dem Administrator einen individuellen Benutzernamen zu.                                                |  |  |  |  |
| Passwort aktivieren                   | Wählen Sie im Drop-Down-Menü bei <b>"Passwort ändern" "Ein"</b> aus, um die<br>Änderung freizugeben.              |  |  |  |  |
| Passwort eingeben                     | Danach klicken Sie bei <b>"Passwort"</b> rein und vergeben über die Tastatur ein<br>Passwort (8-16 Zeichen lang). |  |  |  |  |
| Passwort wiederholen                  | Wiederholen Sie das Passwort.                                                                                     |  |  |  |  |
| Speichern                             | Klicken Sie auf <b>"Speichern"</b> um die Eingaben zu übernehmen.                                                 |  |  |  |  |

## **L** Zugriffsrechte

## User Accounts einrichten

Stellen Sie hier die Benutzer des Systems ein: Sie sind der Administrator (Benutzername "admin") des Gerätes, und können bis zu 7 Benutzer (user1, user2 etc.) authentifizieren.

| ૼૢૼૢૺ         | Q     | ۲G           | £.       |             | $\bigcirc$       |
|---------------|-------|--------------|----------|-------------|------------------|
| Einstellungen | Suche | Verwaltung   | System   | Erweitert   | Herunterfahren   |
| 🗘 Allgemein   | Nr.   | Benutzername | Level    |             | Ein              |
| A Benutzer    | 1     | admin        | Admin    |             | Ein              |
| 🚳 Info        | 2     | user1        | Benutzer | 1           | Aus              |
| Protokoll     | 3     | user2        | Benutzer | 2           | Aus              |
|               | 4     | user3        | Benutzer | 3           | Aus              |
|               | 5     | user4        | Benutzer | 4           | Aus              |
|               | 6     | user5        | Benutzer | 5           | Aus              |
|               | 7     | user6        | Benutzer | 6           | Aus              |
|               |       |              |          |             |                  |
|               |       |              |          |             |                  |
|               |       |              |          |             |                  |
|               |       |              | в        | erechtigung | Ängern Abbrechen |

| Bearbeiten        |       |           |   |           |        |  |
|-------------------|-------|-----------|---|-----------|--------|--|
| Benutzername      | user1 |           |   |           |        |  |
| Benutzerfreigabe  | Ein   |           |   |           | $\sim$ |  |
| Benutzername      | user1 |           |   |           |        |  |
| Passwort ändern   | Aus   |           | ĥ | \$        | ~      |  |
| Passwort          |       |           |   |           |        |  |
| Passwort wiederh. |       |           |   |           |        |  |
| Zurücksetzen      |       | Speichern |   | Abbrechen |        |  |

| Hauptmenü > System >         | Benutzer > user1 > Ändern                                                                                         |
|------------------------------|----------------------------------------------------------------------------------------------------|
| User auswählen               | Wählen Sie einen Benutzer aus. Sie können insgesamt bis zu 7 Benutzer<br>authentifizieren.                        |
| Ändern                       | Klicken Sie auf <b>"Ändern".</b>                                                                                  |
| Benutzerfreigabe einschalten | Bestätigen Sie mit <b>"Ein"</b> die Benutzerfreigabe.                                                             |
| Benutzername eingeben        | Geben Sie einen Benutzernamen ein.                                                                                |
| Passwort einschalten         | Wählen Sie im Drop-Down-Menü bei <b>"Passwort ändern" "Ein"</b> aus, um die<br>Änderung freizugeben.              |
| Passwort eingeben            | Danach klicken Sie bei <b>"Passwort"</b> rein und vergeben über die Tastatur ein<br>Passwort (8-16 Zeichen lang). |
| Passwort wiederholen         | Wiederholen Sie das Passwort.                                                                                     |
| Speichern                    | Klicken Sie auf <b>"Speichern"</b> um die gemachten Einstellungen zu über-<br>nehmen.                             |

L Zugriffsrechte Passwort ändern

| Ś             | Q     | ۲a           | ÷        | <b>≁</b><br>→ |        | $\bigcirc$  |
|---------------|-------|--------------|----------|---------------|--------|-------------|
| Einstellungen | Suche | Verwaltung   |          | Erweitert     | Her    | unterfahren |
| 🗘 Allgemein   | Nr.   | Benutzername | Level    |               | Ein    |             |
| A Benutzer    | 1     | admin        | Admin    |               | Ein    |             |
| 🕑 Info        | 2     | user1        | Benutzer | 1             | Aus    |             |
| Protokoll     | 3     | user2        | Benutzer | 2             | Aus    |             |
|               | 4     | user3        | Benutzer | 3             | Aus    |             |
|               | 5     | user4        | Benutzer | 4             | Aus    |             |
|               | 6     | user5        | Benutzer | 5             | Aus    |             |
|               | 7     | user6        | Benutzer | 6             | Aus    |             |
|               |       |              |          |               |        |             |
|               |       |              |          |               |        |             |
|               |       |              |          |               |        |             |
|               |       |              | в        | erechtigung   | Ändern | Abbrechen   |

| Bearbeiten        |                     |  |  |  |  |
|-------------------|---------------------|--|--|--|--|
| Benutzername      | user1               |  |  |  |  |
| Benutzerfreigabe  | Ein                 |  |  |  |  |
| Benutzername      | user1               |  |  |  |  |
| Passwort ändern   | Ein ~               |  |  |  |  |
| Passwort          | *******             |  |  |  |  |
| Passwort wiederh. | *****               |  |  |  |  |
| Zurücksetzen      | Speichern Abbrechen |  |  |  |  |

| Hauptmenü > System > Benutzer > user1 > Ändern |                                                                                            |  |  |  |  |
|------------------------------------------------|--------------------------------------------------------------------------------------------|--|--|--|--|
| Benutzer wählen                                | Wählen Sie einen Benutzer aus.                                                             |  |  |  |  |
| Passwort Menü aufrufen                         | Klicken Sie auf "Ändern"                                                                   |  |  |  |  |
| Passwort ändern                                | Stellen Sie "Passwort ändern" auf "Ein"                                                    |  |  |  |  |
| Passwort eingeben                              | Geben Sie Ihr Passwort im Feld "Passwort" ein                                              |  |  |  |  |
| Passwort bestätigen                            | Geben Sie Ihr Passowort erneut ein um es zu bestätigen,<br>und Tippfehler auszuschliessen. |  |  |  |  |
| Einstellungen speichern                        | Klicken Sie auf "Speichern" um die Einstellungen zu übernehmen.                            |  |  |  |  |

## **L** Zugriffsrechte

## Berechtigungen verwalten

| 5             | 0     |              | Q          | -0          | d              | Berechtigungen                                                                                                    |
|---------------|-------|--------------|------------|-------------|----------------|----------------------------------------------------------------------------------------------------|
| Einstellungen | Suche | Verwaltung   | System     | Erweitert   | Herunterfahren | Benutzername user1<br>Suche speich Einstellungen Wartung Manuelle Aufnahme                                        |
| 🗘 Allgemein   | Nr.   | Benutzername | Level      |             | Ein            | HDD-Verwaltur Fernanmeldur SEQ-Steuerur Manueller Schnapps                                                        |
| & Benutzer    | 1     | admin        | Admin      |             | Ein            | Sicherung                                                                                                    |
| 😼 Info        | 2     | user1        | Benutzer 1 |             | Aus            | Analoge Kanäle 1 2 3 4                                                                                            |
| Protokoll     | 3     | user2        | Benutzer 2 |             | Aus            |                                                                                                    |
|               | 4     | user3        | Benutzer 3 |             | Aus            | Analoge Kanäle 1 2 3 4                                                                                            |
|               | 5     | user4        | Benutzer 4 |             | Aus            | IP Kameras 1 2 3 4 5 6                                                                                            |
|               | 6     | user5        | Benutzer 5 |             | Aus            | Wiedergabe                                                                                                    |
|               | 7     | user6        | Benutzer 6 |             | Aus            | Analoge Kanale     1     2     3     4       IP Kameras     1     2     3     4     5                             |
|               |       |              |            |             |                | PTZ       Analoge Kanäle       1       2       3       4       IP Kameras       1       2       3       4       5 |
|               |       |              | Bere       | chtigung År | adem Abbrachen | Alle Löschen Speichern Abbrechen                                                                                  |

#### Hauptmenü > System > Benutzer > user > Berechtigung User auswählen Klicken Sie auf den User dessen Berechtigungen Sie verwalten möchten. Berechtigung Klicken Sie auf "Berechtigung" um die Berechtigungen zu definieren. Suche speich. Erlaubt dem Benutzer, die Festplatte zu formatieren, aber nicht den **HDD-Verwaltung** Überschreibmodus zu verändern. Einstellungen Erlaubt es, Einstellungen im Menü vorzunehmen ?? Fernanmeldung Erlaubt dem Benutzer die Fernanmeldung?? Wartung Erlaubt Zugriff auf die Wartungsfunktionen. SEQ-Steuerung Erlaubt dem Benutzer, eine Bildsequenz zu starten Manuelle Aufnahme Erlaubt das Auslösen von manuellen AUfnahmen Manueller Schnappschuss Erlaubt das Erstellen von manuellen Screenshots Sicherung Erlaubt es, über die "Suche" gefundene Ereignisse auf einem USB Stick zu speichern Live Erlaubt dem Benutzer die Live-Bilder der Kameras einzusehen. Wird diese Berechtigung nicht erteilt, sieht der Benutzer nur ein schwarzes Bild. Wiedergabe PTZ

Speichern

## **L** Anmeldung

Bei einem aktiven User wird die Menüleiste wird um ein zusätzliches Symbol erweitert: Das Schloss.

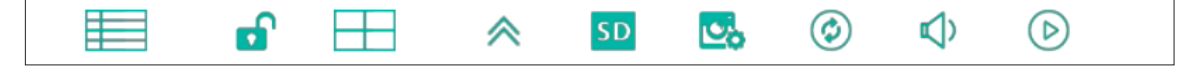

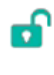

0

Sie sind als Administrator angemeldet und Sie können alle Funktionen benutzen und alle Einstellungen vornehmen

Sie sind als User angemeldet und können auf die vom Administrator definierten Funktionen zugreifen

## Anmeldung als Administrator/User

| Hauptmenüleiste > Schlosssymbol |              |                                                          |  |  |  |
|---------------------------------|--------------|----------------------------------------------------------|--|--|--|
| Schlosssyn                      | nbol         | Klicken Sie auf das Schlosssymbol in der Hauptmenüleiste |  |  |  |
|                                 | Geräte-ID    |                                                          |  |  |  |
|                                 | Benutzername |                                                          |  |  |  |
|                                 | Passwort     |                                                          |  |  |  |
|                                 | Anmelden     |                                                          |  |  |  |

| Anmelden     |                    |            |  |  |  |  |
|--------------|--------------------|------------|--|--|--|--|
|              |                    |            |  |  |  |  |
| Geräte-ID    | 000000             | ( 000000 ) |  |  |  |  |
| Benutzername | admin              |            |  |  |  |  |
| Passwort     |                    |            |  |  |  |  |
|              |                    |            |  |  |  |  |
| Anmelo       | Anmelden Abbrechen |            |  |  |  |  |

Versucht ein Benutzer auf eine Funktion zuzugreifen, für welche ihm die Berechtigung fehlt, erscheint eine Fehlermeldung.

ACHTEN SIE DARAUF, DASS NIEMAND IHR PASSWORT SIEHT!

## 🖵 Monitor Einstellungen

| têj                         | Q                             | Ę         | <b>.</b> G | ÷      | ې<br>م<br>ا  | 2         | $\bigcirc$  |
|-----------------------------|-------------------------------|-----------|------------|--------|--------------|-----------|-------------|
| Einstellungen               | Suche                         | Verw      | valtung    | System | Erweit       | ert Her   | unterfahren |
| 🖵 Anzeige<br>Analoge Kanäle | Videoausgabe                  | ht        | Hauptmor   | nitor  | ~            |           |             |
| IP Kameras                  | Umschaltzeit                  |           | 5          |        |              |           |             |
| Live                        | VGA/HDMI-Aufl                 | ösung     | 1920x108   | 30     | $\sim$       |           |             |
| Monitor                     | Transparenz<br>Overscan-Unter | rstützung | •          |        | 0            |           |             |
| Bildsteuerung               |                               |           |            |        |              |           |             |
| Privatzonen                 |                               |           |            |        |              |           |             |
| 🗋 Aufnahme                  |                               |           |            |        |              |           |             |
| 🔀 Screenshot                |                               |           |            |        |              |           |             |
| Vetzwerk                    |                               |           |            |        |              |           |             |
| 🛱 Alarm                     |                               |           |            |        | Zurücksetzei | Speichern | Abbrechen   |

In diesem Menüpunkt können Sie diverse Einstellungen zur Videoausgabe treffen.

Unter "Videoausgabe" können Sie auswählen, auf welchem Bildschirm der Inhalt angezeigt wird.

"Sequenz-Ansicht" stellt ein, welche Ansicht verwendet wird, wenn Sie die Funktion "Sequenz" aktivieren - wählen Sie "Ansicht1" damit jede Liveübertragung im Vollbild dargestellt wird.

Um die Umschaltzeit für die Sequenzansicht zu ändern, klicken Sie auf das entsprechende Feld. Es erscheint ein Ziffernblock, in welchem Sie einen Sekundenwert zwischen 1 und 300 eingeben können.

Mit der Option **"VGA/HDMI-Auflösung"** können Sie einstellen mit welcher Auflösung der DVR Bildsignale an den angeschlossenen Monitor sendet. Eine Änderung dieses Parameters führt zu einem Systemneustart. Wir raten, die voreingestellte, maximale Auflösung von 1920x1080 nicht zu verändern.

Mit dem Schieberegler neben "Transparenz" können Sie die Transparenz des Hauptmenüs einstellen.

Erscheinen auf Ihrem Monitor Bereiche an den Seiten des Bildes abgeschnitten, setzen Sie ein Häkchen bei **"Overscan-Unterstützung"**, um Overscan aktivieren - so wird das Bild vollständig und ohne abgeschnittene Bereiche dargestellt.

Klicken Sie auf "Speichern", um die getroffenen Einstellungen zu übernehmen.

## **t** ■ Bildsequenz starten

Es gibt zwei Arten von Livebild-Sequenzen. Die erste ist die Einzelbild-Sequenz und die zweite die 4-Kamera-Sequenz. Bei beiden Varianten schaltet das System nacheinander in einer Endlosschleife durch alle angeschlossenen (sprich: aktiven) Kameras. Nur sind es in der ersten Einzelbilder und in der zweiten Vierer-Gruppen von Kameras.

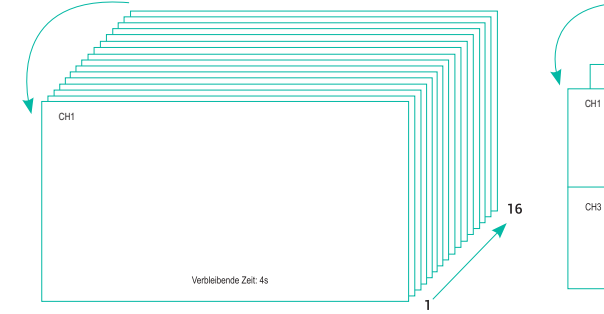

Einzelbild-Sequenz

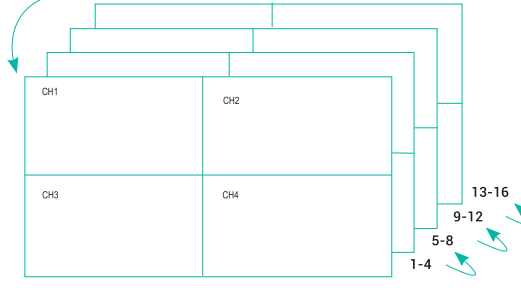

4-Kamera-Sequenz

### Die Art der Bildsequenzanzeige auswählen

| ŝ                           | Q                              | ÇG                | ÷.           | ¢ ۱¢         | $\bigcirc$          |
|-----------------------------|--------------------------------|-------------------|--------------|--------------|---------------------|
| Einstellungen               | Suche                          | Verwaltung        | System       | Erweiter     | t Herunterfahren    |
| 🖵 Anzeige<br>Analoge Kanäle | Videoausgabe<br>Sequenz-Ansich | Hauptm<br>Ansicht | ionitor<br>4 | ~ ~          |                     |
| IP Kameras                  | Umschaltzeit                   | 10                |              |              |                     |
| Live                        | VGA/HDMI-Aufle                 | isung 1920x1      | 080          | ~            |                     |
| Monitor                     | Transparenz                    | ••                |              | 0            |                     |
| Bildsteuerung               | Overscan-Unter                 | stützung 🗹        |              |              |                     |
| Privatzonen                 |                                |                   |              |              | A                   |
| Aufnahme                    |                                |                   |              |              |                     |
| Screenshot                  |                                |                   |              |              |                     |
| Vetzwerk                    |                                |                   |              |              |                     |
| larm                        |                                |                   |              | Zurücksetzen | Speichern Abbrechen |

| Umschaltzeit           | 5   |   |   |   |
|------------------------|-----|---|---|---|
| VGA/HDMI-Auflösung     | 1   | 2 | 3 | 4 |
| Transparenz            | 5 📐 | 6 | 7 | 8 |
| Overseen Unterstützung | 9   | 0 |   | ٠ |
| Overscan-Onterstutzung | <-  | ş | • | - |

Umschaltzeit in Sekunden

| Videoausgabe           | Hauptmonitor | ~ |
|------------------------|--------------|---|
| Sequenz-Ansicht        | Ansicht1     | ~ |
| Umschaltzeit           | 5            |   |
| VGA/HDMI-Auflösung     | 1920x1080    | ~ |
| Transparenz            | 1024x768     |   |
| Transparenz            | 1280x1024    |   |
| Overscan-Unterstützung | 1440x900     |   |
|                        | 1280x720     |   |

Auflösung zwischen 1024 x 768 und 1920 x 1080

| Hauptme          | Hauptmenü > Einstellungen > Monitor |                                                                                                    |  |  |
|------------------|-------------------------------------|----------------------------------------------------------------------------------------------------|--|--|
| Hauptmenü        |                                     | Klicken Sie die Hauptmenüleiste an, wählen Sie <b>"Hauptmenü"</b> →<br><b>"Einstellungen" → "Monitor"</b> aus                                               |  |  |
| Videoausgab      | e                                   | Unter Menüpunkt Videoausgabe können Sie eine Ausgabequelle auswählen.                                                                                       |  |  |
| Sequenz-An       | sicht                               | Unter <b>"Sequenz-Ansicht"</b> können Sie zwischen 4facher und einfacher An-<br>sicht wählen.                                                               |  |  |
|                  | 4fache Ansicht                      | Bei 4facher Ansicht werden jeweils 4 Kamerabilder eine von Ihnen festgeleg-<br>te Zeitdauer angezeigt, z.B. Kameras 1, 2, 3, 4 > 5, 6, 7, 8 > 9, 10, 11, 12 |  |  |
| Einfache Ansicht |                                     | Bei einfacher Ansicht wird jeweils 1 Kamerabild eine von Ihnen festgelegte<br>Zeitdauer angezeigt, z.B. Kamera 1 > 2 > 3 > 4 > 5 > 6                        |  |  |
| Umschaltzeit     |                                     | Unter <b>"Umschaltzeit</b> " können Sie die Anzeigedauer der Videosequenzen auswählen.                                                                      |  |  |
| VGA/HDMI-A       | uflösung                            | Unter <b>"VGA/HDMI-Auflösung"</b> können Sie die Auflösung auswählen.                                                                                       |  |  |
| Transparenz      |                                     | Unter <b>"Transparenz"</b> können Sie die Durchsichtigkeit des Menüs einstellen.                                                                            |  |  |
| Overscan Un      | terstützung                         | Setzen Sie ein Häckchen bei <b>"Overscan Unterstützung",</b> falls Sie der<br>möglichen Ränderausblendung am Monitor entgegenwirken möchten                 |  |  |
| Speichern        |                                     |                                                                                                    |  |  |

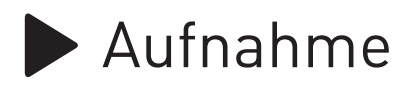

### Videoaufnahme starten und Aufnahmequalität festlegen

Aktivieren Sie hier eine manuelle Aufnahme und schalten Sie Kameras in den Sub- oder Mainstream.

| ঞ্জ               | Q            | ς <sub>C</sub> | ÷      |              | $\bigcirc$         |
|-------------------|--------------|----------------|--------|--------------|--------------------|
| Einstellungen     | Suche        | Verwaltung     | System | Erweitert    | Herunterfahrer     |
| 🖵 Anzeige         | Kamera       | CH1            | ~      |              |                    |
| 🗋 Aufnahme        | Aufnahme     | Aus            | ~      |              |                    |
| Aufnahme          | Stream-Modus | Mainstream     | ~      |              |                    |
| Aufnahme-Zeitplan | Voralarm     | Ein            | ~      | j            |                    |
| Mainstream        |              |                |        |              |                    |
| Substream         |              |                |        |              |                    |
| Mobilestream      |              |                |        |              |                    |
| Screenshot        |              |                |        |              |                    |
|                   |              |                |        |              |                    |
| Alarm             | Kopieren CH1 | ∼ Bis A        | lle ~  | Kopieren     |                    |
|                   |              |                |        | Zurücksetzen | Speichern Abbreche |

- MAINSTREAM : HOHE VIDEO-QUALITÄT BEIM HOHEN BANDBREITEN-VERBRAUCH
- SUBSTREAM : NIEDRIGE VIDEO-QUALITÄT, BEIM NIEDRIGEN BANDBREITEN-VERBRAUCH

### Hauptmenü > Einstellungen > Aufnahme

| Kamera auswählen          | Wählen Sie aus dem Drop-Down Menü eine Kamera aus.                                                                                                    |                                                                                                    |  |  |  |  |
|---------------------------|----------------------------------------------------------------------------------------------------|----------------------------------------------------------------------------------------------------|--|--|--|--|
| Aufnahme starten          | Unter der Option <b>"Aufnahme"</b> können Sie jetzt eine manuelle Aufnahme<br>starten. Wählen Sie dazu aus dem Aufklapp-Menü <b>"Ein".</b>                                                                          |                                                                                                    |  |  |  |  |
| Stream-Modus<br>auswählen | Wählen Sie <b>"Mainstream"</b> für hohe<br>Qualität bei hohem Bandbreiten-<br>verbrauch.<br>Auflösungen:<br>960 x 1080 max. 25 Bilder/Sek<br>1280 x 720 bei max. 25 Bilder/Sek<br>1920 x 1080 bei max.15 Bilder/Sek | Wählen Sie <b>"Substream"</b> für<br>geringere Qualität bei optimiertem<br>Bandbreitenverbrauch.<br>Auflösungen:<br>352 x 288 max. 25 Bilder/Sek |  |  |  |  |
| Speichern                 |                                                                                                    |                                                                                                    |  |  |  |  |

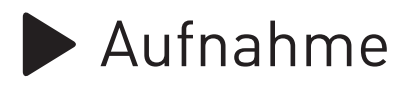

### Mainstream

|                   |                    | 1920 x 108                         | 0                                                           |
|-------------------|--------------------|------------------------------------|-------------------------------------------------------------|
| Kamera            | CH1 ~              | 960 x 576                          |                                                             |
| Auflösung         | 1920 x 1080 🗸 🗸    | 1280 x 720                         |                                                             |
| Bilder/Sek.       | 15 ~               | 1920 x 108                         | 0                                                           |
| Bitrate-Steuerung | CBR ~              | Je höher die Au<br>sind die maxima | flösung, desto geringer<br>al möglichen Bilder pro Sekunde. |
| Bitrate Modus     | Vordefiniert ~     | 6                                  | Vordefiniert                                                |
| Bitrate           | 3072 ~ Kbps        | 16                                 | 6144 ~                                                      |
| Audio             |                    | 17                                 | 1024                                                        |
|                   |                    | 18                                 | 1280                                                        |
|                   |                    | 19                                 | 1536                                                        |
|                   |                    | 20                                 | 1792                                                        |
|                   |                    | 21                                 | 2048                                                        |
| Kaniaran CH1      |                    | 22                                 | 3072                                                        |
| Kopieren CH1      | Sis Alle Copieren  | 23                                 | 4096                                                        |
|                   |                    | 24                                 | 5120                                                        |
|                   | Zurücksetzen Speid | hern 25                            | 6144                                                        |
| ainstream Einst   | ellungen           | Bilder/Sek                         | Bitrate                                                     |

BIIGEF/SEK Je höher die Zahl, desto flüssiger läuft das Bild. Je höher die Zahl, desto flüssiger läuft das Bild und desto mehr Speicher-

|                                                                            | da                                                                                                    | is Bild.                                       | kapazität verbraucht es.                                                       |  |  |
|----------------------------------------------------------------------------|----------------------------------------------------------------------------------------------------|------------------------------------------------|--------------------------------------------------------------------------------|--|--|
| Hauptmenü > Einstel                                                        | llungen > Mainstream                                                                                                    |                                                |                                                                                |  |  |
| Kamera auswählen                                                           |                                                                                                    |                                                |                                                                                |  |  |
| Auflösung auswählen                                                        | Hier können Sie einstellen mit wie vielen Bildern pro Sekunde die Kamera<br>aufnimmt. <b>960 x 576   1280 x 720   1920 x 1080</b><br>Je höher die Auflösung, desto geringer sind die maximal möglichen Bilder pro<br>Sekunde.                        |                                                |                                                                                |  |  |
| Bilder pro Sekunde<br>auswählen                                            | Hier können Sie einstellen mit wie vielen Bildern pro Sekunde die Kamera<br>aufnimmt. Je höher die Zahl, desto flüssiger läuft das Bild.                                                                                                    |                                                |                                                                                |  |  |
| Bitrate-Steuerung<br>auswählen                                             | <b>CBR</b> - konstanter Bitrate bei Kom-<br>pression. Pro Zeiteinheit entsteht<br>die gleiche Datenmenge.                                                                                                    | <b>VBR</b> - varia<br>pression. V<br>bende Qua | abler Bitrate bei Kom-<br>/BR bietet gleichblei-<br>lität.                     |  |  |
| Die Bitrate bezeichnet das<br>Verhältnis einer Datenmenge<br>zu einer Zeit |                                                                                                    |                                                |                                                                                |  |  |
| Bitrate in Kbps<br>einstelen                                               | Hier können Sie einstellen mit wieviel Datenmenge die Kamera pro Seku<br>erzeugt. Je höher die Zahl, desto flüssiger läuft das Bild und desto mehr<br>braucht es an Speicherkapazität. 1024 / 1280 / 1536 / 1792 / 2048 / 3072<br>4096 / 5120 / 6144 |                                                | die Kamera pro Sekunde<br>Bild und desto mehr ver-<br>o / 1792 / 2048 / 3072 / |  |  |
| Speichern                                                                  |                                                                                                    |                                                |                                                                                |  |  |

Über das untere Menü "Kopieren" können Sie die gemachten Einstellungen auf die restlichen Kameras übertragen.

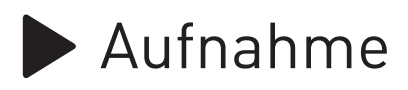

### Substream

|                   |              |                                  | CBR                          |                |
|-------------------|--------------|----------------------------------|------------------------------|----------------|
| Kamera            | CH3          | $\sim$                           | VBR                          |                |
| Auflösung         | 352 x 288    | $\sim$                           | Bitrate-Steuerung            |                |
| Bilder/Sek.       | 25           | $\sim$                           | Vordefiniert                 | Schlechteste ~ |
| Bitrate-Steuerung | CBR          | $\sim$                           |                              | Schlechteste   |
| Bitrate Modus     | Vordefiniert | $\sim$                           | 250                          | Schlechter     |
| Bitrate           | 512 V Kbps   |                                  | 128                          | Schlecht       |
| Audio             |              |                                  | 160                          | Gut            |
|                   |              |                                  | 192                          | Besser         |
|                   |              |                                  | 224                          | Beste          |
|                   |              | Ν                                | 256                          | Bitrate        |
|                   |              | k}                               | 320                          |                |
|                   |              |                                  | 384                          |                |
| Kopieren CH3      | ✓ Bis Alle ✓ | Kopieren                         | 448                          |                |
|                   | _            |                                  | 512                          |                |
|                   | z            | Zurücksetzen Speichern Abbrecher | Bitrate                      | -              |
|                   |              |                                  | Je höher die Zahl, desto flü | issiger läuft  |

Substream Einstellungen

das Bild und desto mehr verbraucht es an Speicherkapazität.

| Hauptmenü > Einstellungen > Substream                                        |                                                                                                    |                                                                                                |  |  |  |
|------------------------------------------------------------------------------|----------------------------------------------------------------------------------------------------|------------------------------------------------------------------------------------------------|--|--|--|
| Kamera auswählen                                                             |                                                                                                    |                                                                                                |  |  |  |
| Auflösung auswählen                                                          | 352 x 288                                                                                                    |                                                                                                |  |  |  |
| Bilder pro Sekunde                                                           | Hier können Sie einstellen mit wieviel Bildern pro Sekunde die Kamera<br>aufnimmt. Je höher die Zahl, desto flüssiger läuft das Bild.                                                                                                    |                                                                                                |  |  |  |
| Bitrate-Steuerung                                                            | <b>CBR</b> - konstanter Bitrate bei Kom-<br>pression. Pro Zeiteinheit entsteht<br>die gleiche Datenmenge.                                                                                                    | <b>VBR</b> - variabler Bitrate bei Kom-<br>pression. VBR bietet gleichblei-<br>bende Qualität. |  |  |  |
| Die Bitrate bezeichnet das<br>Verhältnis einer Daten-<br>menge zu einer Zeit |                                                                                                    | Hier können Sie außerdem die<br>Bitrate Qualität auswählen                                     |  |  |  |
| Bitrate in Kbps                                                              | Hier können Sie einstellen mit wieviel Datenmenge die Kamera pro Sekunde<br>erzeugt. Je höher die Zahl, desto flüssiger läuft das Bild und desto mehr ver-<br>braucht es an Speicherkapazität. 96 / 128 / 160 / 192 / 224 / 256 / 320 /<br>384 / 448 / 512 |                                                                                                |  |  |  |
| Speichern                                                                    |                                                                                                    |                                                                                                |  |  |  |

Über das untere Menü "Kopieren" können Sie die gemachten Einstellungen auf die restlichen Kameras übertragen.

## 🗘 Aufnahme Zeitplan

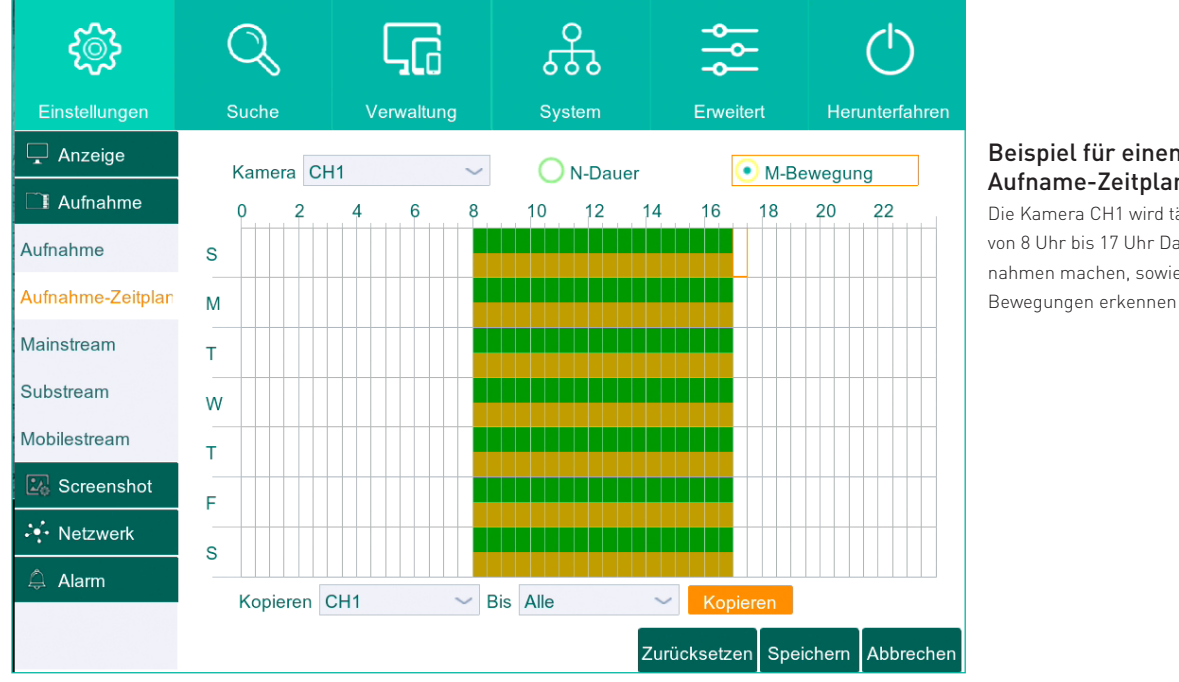

#### Beispiel für einen Aufname-Zeitplan: Die Kamera CH1 wird täglich von 8 Uhr bis 17 Uhr Daueraufnahmen machen, sowie

### Hauptmenü > Einstellungen > Aufnahme > Aufnahme Zeitplan

| Kamera auswählen                             | Zuerst wählen Sie die Kamera aus, auf die die Änderungen angewendet werden sollen.                                                                                                    |                                   |  |  |  |
|----------------------------------------------|----------------------------------------------------------------------------------------------------|-----------------------------------|--|--|--|
| Aufnahmeart auswählen                        | N-Dauer - die Kamera nimmt<br>konstant auf.<br>M-Bewegung - die Aufnahme<br>wird nach einer erkannten<br>Bewegung gestartet.                                                                                                    |                                   |  |  |  |
| Zeitspanne auswählen                         | Auf der x-Achse finden Sie die Uhrzeit, (jedes Kästchen entspicht dabei einer<br>halben Stunde). Auf der y-Achse finden Sie die Wochentage, in der Reihen-<br>folge von oben nach unten : S - Sonntag, M - Montag, T - Dienstag, W - Mitt-<br>woch, T - Donnerstag, F - Freitag, S - Samstag.<br>Über die Kästchenauswahl können Sie die Aufnahmeintervalle festlegen. |                                   |  |  |  |
| Einstellungen für andere<br>Kameras kopieren | Über das untere Menü <b>"Kopieren"</b> können Sie die gemachten Einstellungen<br>auf die restlichen Kameras übertragen.                                                                                                    |                                   |  |  |  |
| Speichern                                    | Klicken Sie auf "Speichern", um die gei<br>men.                                                                                                    | machten Einstellungen zu überneh- |  |  |  |

## 🕔 Aufnahmezeitplan

## Beispiele für einen Aufnahme-Zeitplan

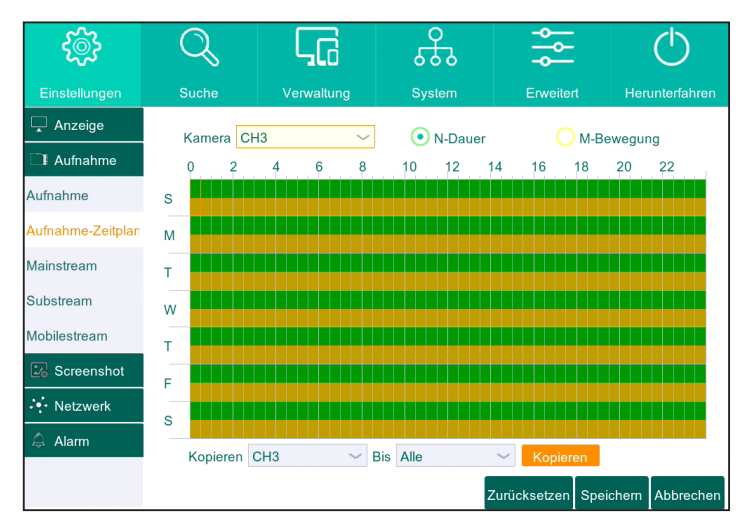

Die Kamera CH3 soll täglich ganztägig Dauersowie Bewegungsaufnahmen machen

| ૼૢૼ૱              | Q         | ٦C      | ÷        | ¢ ۱۹              | $\bigcirc$      |
|-------------------|-----------|---------|----------|-------------------|-----------------|
| Einstellungen     |           |         |          |                   | Herunterfahren  |
| 🖵 Anzeige         | Kamera Cl | -11 ~   | N-Dauer  | O M-Be            | wegung          |
| Aufnahme          | 0 2       | 4 6 8   | 10 12    | 14 16 18          | 20 22           |
| Aufnahme          | s         |         |          |                   |                 |
| Aufnahme-Zeitplan | M         |         |          |                   |                 |
| Mainstream        | т         |         |          |                   |                 |
| Substream         | w         |         |          |                   |                 |
| Mobilestream      | т         |         |          |                   |                 |
| 🔀 Screenshot      | F         |         |          |                   |                 |
| · Netzwerk        | s         |         |          |                   |                 |
| 🖨 Alarm           | Kopieren  | сн1 — в | Sis Alle | Konjeren          |                 |
|                   | topioren  |         | 1.00     | Zurücksetzen Spei | chern Abbrechen |

Die Kamera CH1 wird täglich ganztägig Bewegungsaufnahmen machen

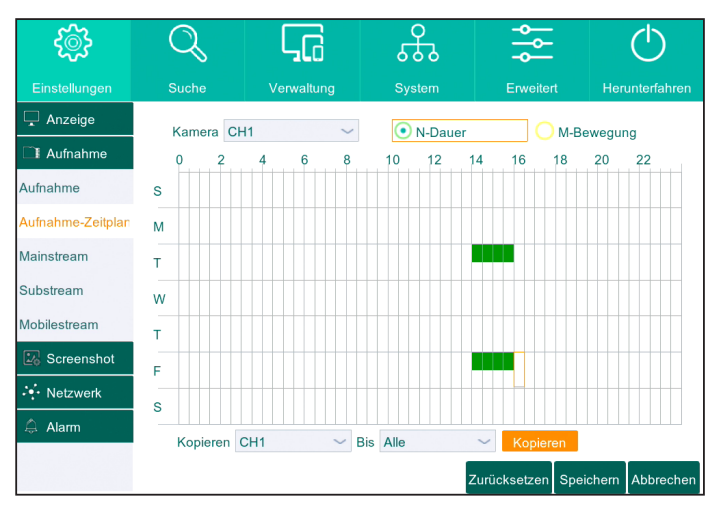

Die Kamera CH1 wird dienstags und freitags von 14 Uhr bis 16 Uhr Daueraufnahmen machen

41

## O Privatzonenmaskierung

| ૼૢૼૺ                                                                                                   | Q                                                                               | ςa                                        | ÷.              | ۹۹<br>۹۹          | $\bigcirc$      |
|----------------------------------------------------------------------------------------------------|---------------------------------------------------------------------------------|-------------------------------------------|-----------------|-------------------|-----------------|
| Einstellungen                                                                                          | Suche                                                                           | Verwaltung                                | System          | Erweitert         | Herunterfahren  |
| Anzeige Analoge Kanäle P Kameras Live Monitor Bildsteuerung Privatzonen Aufnahme S Screenshot Motzwerk | Kamera<br>Verdeckter Bere<br>Bereich bestimn<br>Verdeckter Bere<br>Kopieren CH1 | CH1<br>Aus<br>Aus<br>Ein<br>Einstellungen | ~<br>►<br>Kopie | ren               |                 |
| Alarm                                                                                                  |                                                                                 |                                           | Z               | Zurücksetzen Spei | chern Abbrechen |
| Bereich bes                                                                                            | timmen 🖳                                                                        | 1 2                                       | 3 4             |                   |                 |
| Verdeckter                                                                                             | Bereich Eins                                                                    | tellungen                                 |                 |                   |                 |

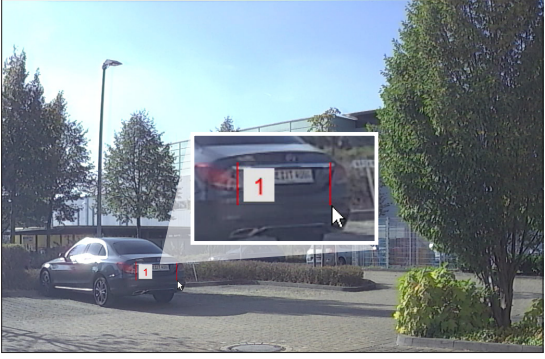

Privatzone definieren

Auswahl der Anzahl der Zonen, die als privat maskiert werden sollen

| Hauptmenü > Einstellungen > Anzeige > Privatzonen |                                                                                                    |  |  |  |
|---------------------------------------------------|----------------------------------------------------------------------------------------------------|--|--|--|
| Kamera auswählen                                  |                                                                                                    |  |  |  |
| Verdeckten Bereich<br>bestimmen                   | Bei der Menüauswahl "Verdeckter Bereich" wählen Sie "Ein" aus                                                                                                    |  |  |  |
| Bereich bestimmen                                 | Hier können Sie einstellen wie viele Bereiche Sie privat<br>maskieren möchten                                                                                                    |  |  |  |
| Verdeckter Bereich<br>Einstellungen               | Klicken Sie hier um die Einstellungen für den verdeckten Bereich<br>vorzunehmen                                                                                                    |  |  |  |
| Verdeckten Bereich<br>markieren                   | Es erscheint das Livebild der jeweiligen Kamera mit einer übergelegten<br>roten Box – sie symbolisiert den verdeckten Bereich. Sie könnnen die Box<br>vergrößern, verkleinern und ihre Position verändern, indem Sie auf einen<br>Außenrand klicken und bei gedrückter linker Maustaste die Maus hin- und<br>herbewegen.<br>Führen Sie Rechtsklick aus, um zurück ins Menü zu gelangen. |  |  |  |
| Speichern                                         |                                                                                                    |  |  |  |

# Screenshots

| <u></u>       | Q               | ۲         |          | ÷               | - <del>0</del> |           | $\bigcirc$  |
|---------------|-----------------|-----------|----------|-----------------|----------------|-----------|-------------|
| Einstellungen | Suche           | Verwal    | tung     | System          | Erweiter       | rt Her    | unterfahren |
| 🖵 Anzeige     | Kamera          |           | CH1      |                 | $\sim$         |           |             |
| I Aufnahme    | Auto-Schnapps   | chuss     | Ein      |                 | ~              |           |             |
| 🔛 Screenshot  | Stream-Modus    |           | Mainstre | am              | $\sim$         |           |             |
| Screenshot    | Normales Interv | all       | 5 SEK ~  | Alarm Intervall | 5 SEK $\sim$   |           |             |
| Zeitplan      | Manueller Schn  | appschuss | Aus      |                 | ~              |           |             |
| · Netzwerk    |                 |           |          |                 |                |           |             |
| 🛱 Alarm       |                 |           |          |                 |                |           |             |
|               | Kopieren CH1    | ~         | Bis Alle | ∼ Ko            | pieren         |           |             |
|               |                 |           |          |                 |                |           |             |
|               |                 |           |          |                 |                |           |             |
|               |                 |           |          |                 |                |           |             |
|               |                 |           |          |                 | Zurücksetzen   | Speichern | Abbrechen   |

Sie können den Kameras befehlen, in vorbestimmten Abständen Standbilder (Screenshots) des Geschehens anzulegen.

Wählen Sie zuerst die Kamera aus, deren Screenshot-Verhalten Sie konfigurieren möchten.

Stellen Sie Auto-Schnappschuss entweder ein oder aus - wenn diese Option eingeschaltet ist, werden die Kameras automatisch Standbilder anlegen. Wann genau können Sie später in der Option "Zeitplan" (siehe nächste Seite) konfigurieren.

Im "Stream-Modus" können Sie festlegen, ob die Screenshots in der Qualität des Mainstreams oder des Substreams angelegt werden sollen.

Unter "Normales Intervall" können Sie einstellen, wieviel Zeit zwischen den einzelnen Screenshots vergehen soll. Unter "Alarm Intervall" können Sie einstellen, wieviel Zeit zwischen einzelnen Screenshots vergehen soll, wenn ein Alarm ausgelöst wurde.

Stellen Sie unter "Manueller Schnappschuss" ein, ob es möglich sein soll, manuell einen Screenshot auszulösen: Ist diese Funktion aktiviert, können Sie mit einem Klick auf das Kamerasymbol in der Pop-Up Leiste (siehe Seite 18) einen Screenshot auslösen.

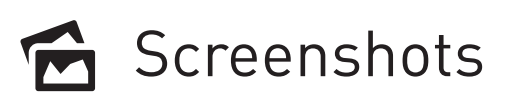

## Screenshots Zeitplan

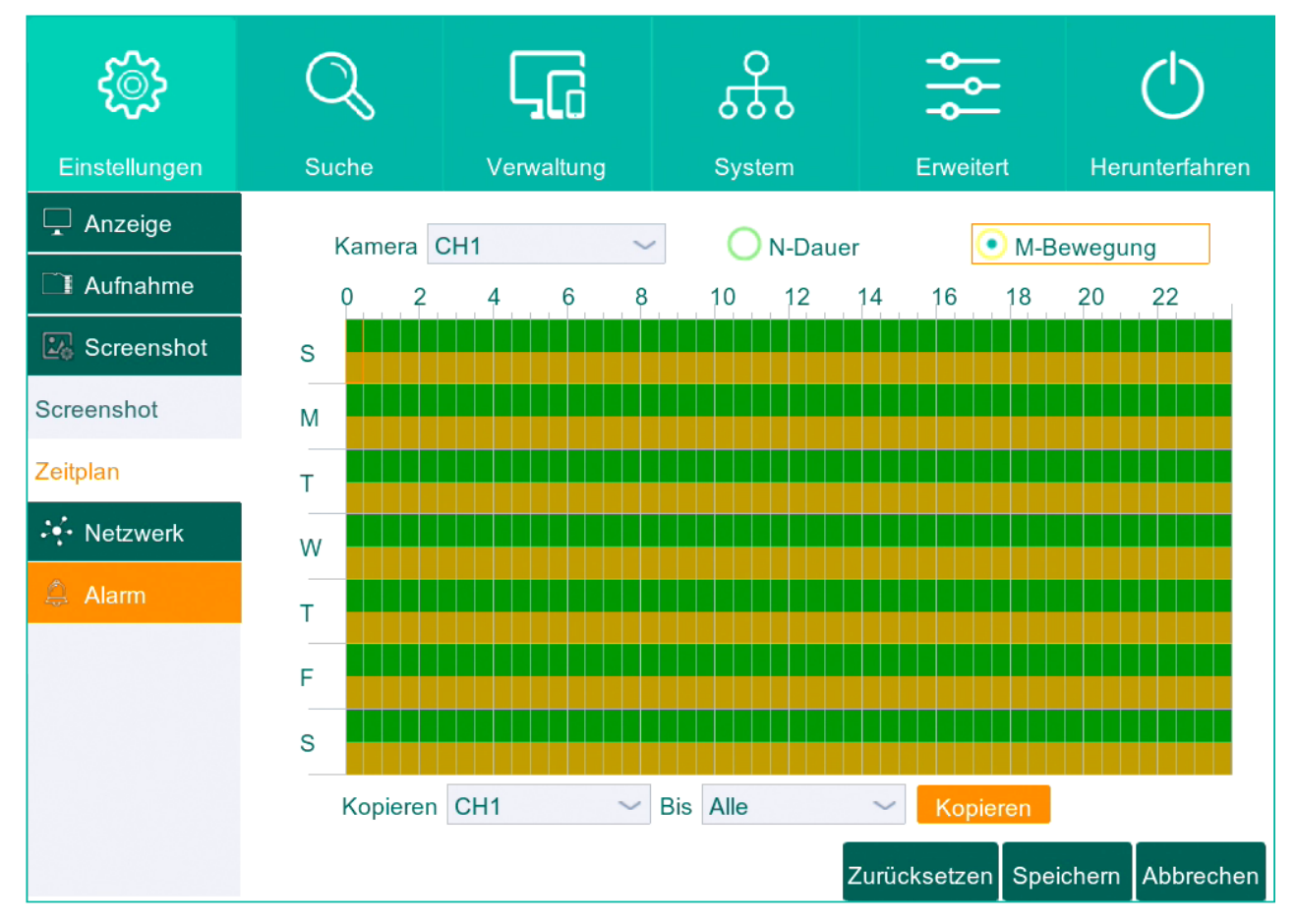

Hier können Sie einstellen, wann die Kameras automatisch Standbilder des Geschehens anlegen sollen.

Wählen Sie zuerst die Kamera aus, die Sie konfigurieren möchten. Wählen Sie dann, durch Klick in den jeweiligen Kreis, den Aufnahmemodus aus – entweder Dauer ("N-Dauer", die Kamera produziert kontinuierlich Standbilder) oder Bewegung ("M-Bewegung", die Kamera produziert Standbilder, wenn ein Bewegungsereignis eintritt).

Wählen Sie dann im Zeitplan per Mausklick die Zeiten aus, in denen die Kamera Standbilder produzieren soll – jedes Kästchen steht für 30 Minuten. Ist es weiß, werden keine Standbilder angelegt; ist es farbig, schießt die Kamera zu diesem Zeitpunkt im vorbestimmten Modus Standbilder.

Die Frequenz, mit welcher Standbilder produziert werden sollen, können Sie im vorherigen Menü unter "Normales Intervall" und "Alarm Intervall" einstellen.

Über das Menü "Kopieren" können Sie die soeben vorgenommenen Einstellungen auf andere Kameras übertragen.

Klicken Sie auf "Speichern", um die Auswahl zu übernehmen.

## 🞽 Bewegungsbenachrichtigungen per Email

| <i>t</i> @}    | Q               | $\Box_{a}$ | ÷      |              |           | $\bigcirc$  |
|----------------|-----------------|------------|--------|--------------|-----------|-------------|
| Einstellungen  | Suche           | Verwaltung | System | Erweiter     | t Her     | unterfahren |
| 🖵 Anzeige      | Email           | Aus        | $\sim$ |              |           |             |
| I Aufnahme     | SSL             | Aus        | $\sim$ |              |           |             |
| 🔀 Screenshot   | SMTP Port       | 00025      |        |              |           |             |
| Netzwerk       | SMTP Server     |            |        |              |           |             |
| Netzwerk       | Email Absender  |            |        |              |           |             |
| No izwonk      | Passwort        |            |        |              |           |             |
| Email          | Email Empfänger |            |        |              |           |             |
| Email Zeitplan | Intervalle      | 3 MIN.     | $\sim$ | Email-Tes    | st        |             |
| DDNS           |                 |            |        |              |           |             |
| RTSP           |                 |            |        |              |           |             |
| FTP            |                 |            |        |              |           |             |
| 🛱 Alarm        |                 |            |        | Zurücksetzen | Speichern | Abbrechen   |

Sie können sich per E-Mail benachrichtigen lassen, wenn ein Bewegungsereignis eintritt. Nachdem Sie, wie in den folgenden Schritten beschrieben, dem DVR einige Daten über Ihren E-Mail Account mitgeteilt haben, wird dieser bei Bewegungsereignissen automatisch E-Mails an von Sie angegebene Adressen verschicken.

Stellen Sie dazu zuerst die Option "Email" auf "Aktivieren".

Wählen Sie dann, ob die E-Mail über SSL bzw TLS verschlüsselt werden soll. Eine Verschlüsselung erhöht die Sicherheit der Übermittlung und hindert z.B. Dritte daran Ihre E-Mails zu lesen, wird aber nicht von allen Diensten unterstützt. Wenn Sie nicht sicher sind, ob bzw. welche Verschlüsselung Ihr Anbieter unterstützt, wählen Sie bitte "Auto". Geben Sie anschließend SMTP Port und SMTP Server an. Bitte erkundigen Sie sich bei dem Anbieter Ihres E-Mail Accounts, wie diese für Sie lauten.

Sollte Ihr Anbieter verschiedene Daten für den Posteingang und -ausgang verwenden, geben Sie bitte die Daten für den Postausgang ein.

Geben Sie unter "Users" und "Password" jeweils den Benutzernamen und das Passwort Ihres E-Mail Kontos ein. Geben Sie nun den Absender der Email an: Dieses Feld sollte Ihre eigene E-Mail Adresse sein.

Geben Sie dann bei "Email Empfänger" die E-Mail Adresse ein, an welche die E-Mail geschickt werden soll: Diese Adresse kann identisch mit der des Absenders sein, in diesem Fall schicken Sie eine E-Mail an sich selbst. Sie können E-Mails an bis zu 3 verschiedene Empfänger verschicken. Klicken Sie auf "E-Mail Test" um eine Test E-Mail zu versenden.

Klicken Sie auf "Speichern", um die Angaben zu übernehmen.

Klicken Sie auf "Email-Test" um eine Test E-Mail zu versenden.

## 🞽 Bewegungsbenachrichtigungen per Email

## Email Zeitplan

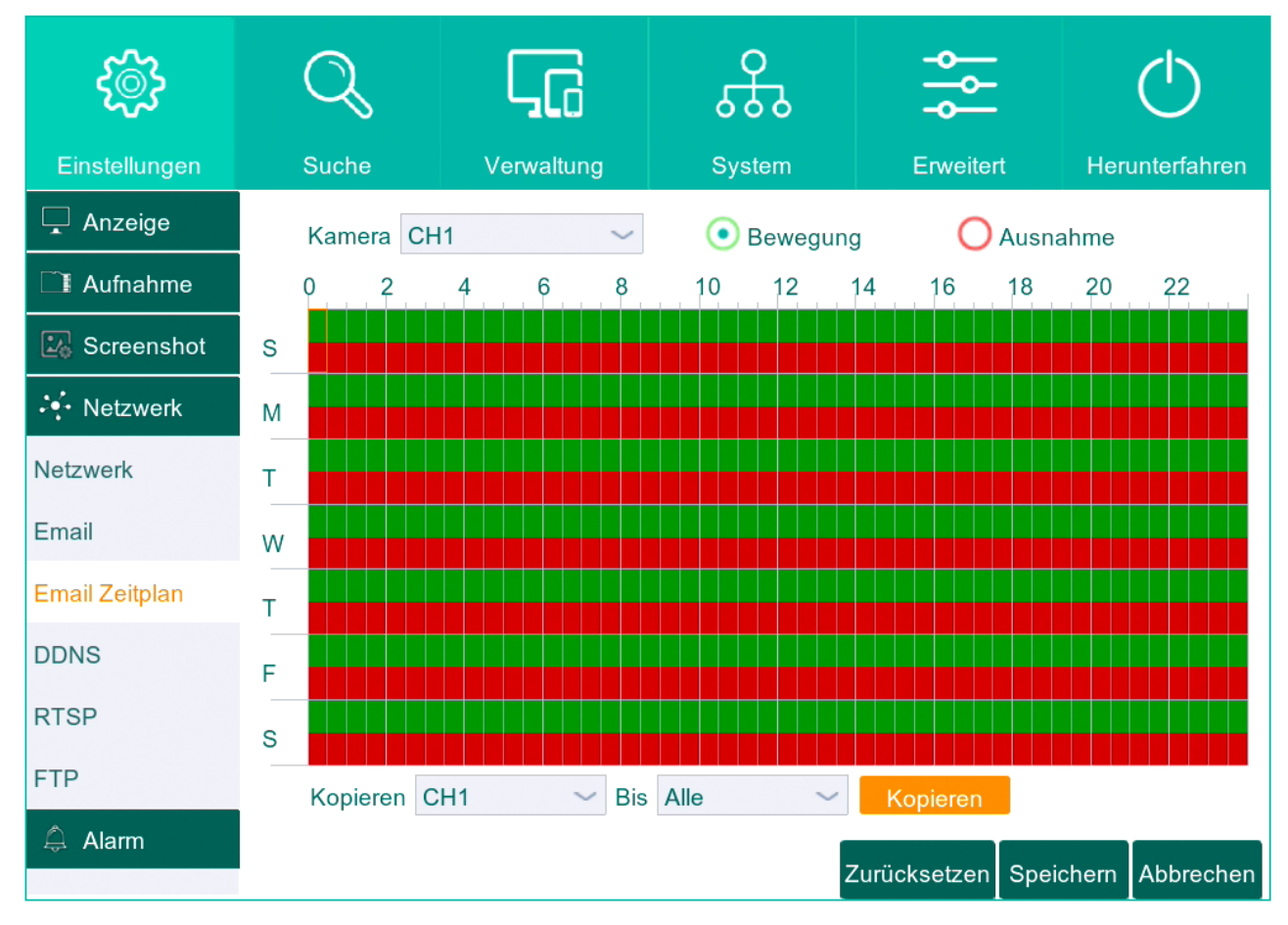

Hier können Sie einstellen, zu welchen Zeitpunkten sie bei Bewegungsereignissen per E-Mail benachrichtigt werden möchten.

Sie können hier einstellen zu welchen Zeitpunkten Sie benachrichtigt werden wollen, sowie Ausnahmen dazu erstellen. Klicken Sie auf "Speichern", um die Auswahl zu übernehmen.

## Netzwerkeinstellungen

| <u>ين</u>      | Q                | ς <sub>G</sub>  | ÷       | <b>₽</b><br>  <b>₽</b> |           | $\bigcirc$  |
|----------------|------------------|-----------------|---------|------------------------|-----------|-------------|
| Einstellungen  | Suche            | Verwaltung      | System  | Erweiter               | t Her     | unterfahren |
| 🖵 Anzeige      | PPPOE            | ✓ DHCP          | Man     | uell                   | 3G        |             |
| I Aufnahme     | Client Port 0808 | 0               | HTTP Po | ort 00080              |           |             |
| 🔀 Screenshot   |                  |                 |         |                        |           |             |
| Netzwerk       | IP               | 192.168.002.085 |         |                        |           |             |
| , Hotzwonk     | Subnetz Maske    | 255.255.255.000 |         |                        |           |             |
| Netzwerk       | Gateway          | 192.168.002.001 |         |                        |           |             |
| Email          | DNS1             | 192.168.002.001 |         |                        |           |             |
| Linda          | DNS2             | 192.168.002.001 |         |                        |           |             |
| Email Zeitplan |                  |                 |         |                        |           |             |
| DDNS           |                  |                 |         |                        |           |             |
| 22110          |                  |                 |         |                        |           |             |
| RTSP           |                  |                 |         |                        |           |             |
| FTP            |                  |                 |         |                        |           |             |
| A              | UPNP Aus         | ~               |         |                        |           |             |
| 📮 Alarm        |                  |                 | Z       | urücksetzen            | Speichern | Abbrechen   |

Hier sehen Sie Informationen zu den Netzwerkdaten Ihres Geräts und können gegebenenfalls Einstellungen vornehmen.

Über "Typ" können Sie einstellen, welches Protokoll verwendet werden soll - Sie können wählen zwischen PPPoE, DHCP statisch und 3G.

Abhängig vom gewählten Protokoll lassen sich diverse Netzwerkeinstellungen manuell verändern.

# 🛜 Netzwerkeinstellungen

## DDNS

| ૼૢૼ૱           | Q             | ςc         | ÷.     | - <del>0</del> |           | $\bigcirc$  |
|----------------|---------------|------------|--------|----------------|-----------|-------------|
| Einstellungen  | Suche         | Verwaltung | System | Erweiter       | t Her     | unterfahren |
| 🖵 Anzeige      | DDNS          | Aus        | ~      |                |           |             |
| I Aufnahme     | Serveradresse | NO_IP      | ~      | ]              |           |             |
| 🔀 Screenshot   | Domain        |            |        | ]              |           |             |
| Vetzwerk       | Benutzername  |            |        |                |           |             |
| Netzwerk       | Passwort      |            |        |                |           |             |
| Email          |               |            |        |                |           |             |
| Email Zeitplan |               |            |        |                |           |             |
| DDNS           |               |            |        |                |           |             |
| RTSP           |               |            |        |                |           |             |
| FTP            |               |            |        |                |           |             |
| 🛱 Alarm        |               |            | Z      | Zurücksetzen   | Speichern | Abbrechen   |

Sind Sie Kunde bei einem Anbieter für Dynamische Domain-Namen (DDNS), so können Sie hier DDNS aktivieren. Stellen Sie dazu "DDNS" auf "Ein" und geben Sie den gewünschten Server an: Es werden als Anbieter DNSEXIT, DDNS\_3322, DYNDNS, NO\_IP und CHANGEIP unterstützt.

Geben Sie anschließend Ihren Domain-Namen, sowie Ihren Benutzernamen und das dazugehörige Passwort ein.

## 🛜 Netzwerkeinstellungen

## RTSP (Echtzeit-Streaming)

| ţ                 | Q                                                                                        | $\Box$     | <u></u> |          |       | $\bigcirc$  |
|-------------------|------------------------------------------------------------------------------------------|------------|---------|----------|-------|-------------|
| Einstellungen     | Suche                                                                                    | Verwaltung | System  | Erweiter | t Her | unterfahren |
| 🖵 Anzeige         | RTSP                                                                                     | Ein        |         | $\sim$   |       |             |
| 🗋 Aufnahme        | Passwortschutz                                                                           | Ein        |         | ~        |       |             |
| 🖾 Screenshot      | Rtsp Port                                                                                | 00554      |         |          |       |             |
| 🕂 Netzwerk        | Rtsp Benutzername                                                                        | admin      |         |          |       |             |
| Netzwerk<br>Email | Rtsp Passwort       ******         Anweisung:       Analoger Kanal: rtsp://IP:Port/chA/B |            |         |          |       |             |
| Email Zeitplan    | IP-Kanal: rtsp://IP:Port/ipA/B<br>A:01(ch1),02(ch2)<br>B:0(Mainstream),1(Substream)      |            |         |          |       |             |
| DDNS              |                                                                                          |            |         |          |       |             |
| RTSP              |                                                                                          |            |         |          |       |             |
| FTP               |                                                                                          |            |         |          |       |             |
| 🋱 Alarm           | Zurücksetzen Speichern Abbrechen                                                         |            |         |          |       |             |

Hier können Sie Einstellungen zum RTSP (Real Time Streaming Protocol) vornehmen: Dabei werden die Aufnahmen in Echtzeit auf einem Gerät oder Programm (z.B. VLC Media Player) wiedergegeben, ohne dass Sie den Webclient (siehe SeiteXXX) öffnen oder den Receiver benutzen müssen.

Aktivieren Sie die RTSP-Funktion (I) und entscheiden Sie sich, ob Sie ein Passwort vergeben möchten (empfohlen). (II)

Falls Sie sich für den Passwortschutz entschieden haben, vergeben Sie bitte einen RTSP Benutzernamen und ein RTSP Passwort. (III)

!! Bitte beachten Sie dass RTSP Benutzername und RTSP Passwort NICHT mit dem Benutzernamen und Passwort des Systems identisch sind !!

Wenn Sie bei Benutzung von RTSP von Ihrem Wiedergabeprogramm nach einem Benutzernamen und Passwort gefragt werden, werden Benutzername und Passwort für das System (Menü D 2, Seite XX) nicht erkannt! Bitte geben Sie den Benutzernamen und das Passwort ein, welche Sie in Schritt III vergeben haben!!

Öffnen Sie nun auf Ihrem Wiedergabegerät oder -programm einen Netzwerkstream. Sie werden gebeten, eine Netzwerkadresse einzugeben.

Diese besteht aus Ihrer IP-Adresse, dem RTSP-Port und der Angabe welche Kamera Sie wiedergeben wollen.

Es folgt ein Beispiel mit der IP-Adresse "111.222.333.444". Bitte beachten Sie dass dies nicht Ihre IP-Adresse ist - diese können Sie im Menüpunkt A 4.1 - Netzwerk einsehen.

rtsp://111.222.333.444:0054/ch4/0

I Beginnen Sie die Adresse mit "rtsp://" II Es folgt Ihre IP-Adresse III Nach einem Doppelpunkt (!) folgt ihr RTSP-Port IV Diese Eingabe steht für die Kamera, die Sie sehen möchten: "ch1" für Kamera 1, "ch2" für Kamera 2 etc. V Die letzte Eingabe steht für die Übertragung als Substream (1) oder Mainstream (0)

Bestätigen Sie die Eingaben und, nachdem Sie Ihren RTSP-Benutzernamen und das RTSP-Passwort eingegeben haben, sehen Sie das Livebild der entsprechenden Kamera.

Alternativ können Sie den RTSP-Benutzernamen und Passwort auch direkt in die Streamadresse eingeben – In unten aufgeführtem Fall lautet der Benutzername "test" und das Passwort "12345".

rtsp://test:12345@111.222.333.444:00554/ch4/0/

Bitte beachten Sie, dass jeder, der diese Adresse kennt, Zugriff auf die Liveübertragung der entsprechenden Kameras hat!

# 🛜 Netzwerkeinstellungen

#### FTP

| <u>ين</u>                           | Q                           | ςc         | ÷      | -<br>-<br>  |           | $\bigcirc$  |
|-------------------------------------|-----------------------------|------------|--------|-------------|-----------|-------------|
| Einstellungen                       | Suche                       | Verwaltung | System | Erweitert   | t Her     | unterfahren |
| 🖵 Anzeige                           | FTP aktivieren              | Aus        | ~      |             |           |             |
| I Aufnahme                          | Server-IP                   |            |        |             |           |             |
| 🔀 Screenshot                        | Port                        | 00021      |        | ]           |           |             |
| 😽 Netzwerk                          | Benutzername                |            |        |             |           |             |
| Netzwerk<br>Email<br>Email Zeitplan | Passwort<br>Verzeichnisname |            |        | FTP TEST    |           |             |
| DDNS                                |                             |            |        |             |           |             |
| RTSP                                |                             |            |        |             |           |             |
| FTP 🖟                               |                             |            |        |             |           |             |
| 🛱 Alarm                             |                             |            | Z      | urücksetzen | Speichern | Abbrechen   |

Sollten Sie einen FTP-Server betreiben, können Sie hier den FTP-Dienst aktivieren, die Adresse des FTP-Servers angeben und bestimmen, in welchem Verzeichnis Daten abgelegt werden sollen.

## Technische Details Rekorder

| Rekordertyp                                | Analog HD Rekorder                                                                                                    |
|--------------------------------------------|----------------------------------------------------------------------------------------------------|
| Analog HD Kanäle                           | 4                                                                                                    |
| IP Kanäle                                  | 2 (max. 6)                                                                                                    |
| Unterstützte Analog HD Formate             | AHD / Analog                                                                                                    |
| Maximale Auflösung                         | 1920 (H) x 1080 (V)                                                                                                    |
| Videokompression                           | H.264                                                                                                    |
| Festplattenkapazität                       | 1TB Festplatte vorinstalliert (max. bis 8TB erweiterbar)                                                                                                    |
| Empfohlene Belegung                        | Max. 4 Kanäle mit 2.0MP (Analog HD Kameras) + 2 Kanäle mit 2.0MP (IP Kameras)                                                                                   |
| Gesamt-Bildrate für alle Analog HD Kameras | 50Bps @ 1080p, 100Bps @ 720p                                                                                                    |
| Bildrate pro Analog HD Kamera              | 12,5Bps @ 1080p, 25Bps @ 720p                                                                                                    |
| Bandbreite für IP-Kameras                  | 8Mbit eingehend (maximal 24Mbit)                                                                                                    |
| Max. Fernbenutzer                          | 10                                                                                                    |
| Audio                                      | 4x Eingänge / 1x Ausgang                                                                                                    |
| Zwei-Wege Audioübertragung                 | Ja                                                                                                    |
| Synchrone Wiedergabe (Monitor)             | 4 Kanäle @ 1080p                                                                                                    |
| Synchrone Wiedergabe (Netzwerk)            | 6 Kanäle @ 1080p                                                                                                    |
| Netzwerk-Streamtyp                         | Video, Video und Audio                                                                                                    |
| Kameraeinrichtung am DVR                   | Ja, für BALTER IP-Kameras                                                                                                    |
| Suchmodi                                   | Datum/Zeit, Bewegung, Ereignis, Kalender, Alarm, Zeitleiste, SMARTsuche                                                                                         |
| Bewegungserkennung                         | Alle Analog HD Kameras und alle BALTER IP-Kameras                                                                                                    |
| Cloud-Unterstützung                        | Dropbox                                                                                                    |
| Weitere Funktionen                         | FTP-Upload, Kalender, Vor- und Nachalarm-Aufzeichnung, Email-Benachrichtigun-<br>gen, Privatzonen, Kennwortschutz, Benutzerebenen, Maussteuerung, Fernbedienung |
| SMARTsuche                                 | Unterstützt                                                                                                    |
| Multi-Stream                               | Tripple Stream                                                                                                    |
| Menüsprachen                               | Deutsch, Englisch, Russisch                                                                                                    |
| iOS und Android Apps                       | iSmartVideo                                                                                                    |
| WebViewer                                  | Internet Explorer (PC), Firefox (PC) und Apple Safari (Mac OS)                                                                                                  |
| CMS Light                                  | Microsoft Windows und Mac OS                                                                                                    |
| Balter CMS Client Professional             | Microsoft Windows                                                                                                    |
| Peer-to-Peer                               | Ja, P2P mit 3D-Code                                                                                                    |
| PTZ-Steuerung                              | RS-485 + Coaxitron                                                                                                    |
| USB-Ports                                  | 2x USB (USB 3.0 + USB 2.0)                                                                                                    |
| Monitorausgänge                            | HDMI (1080p), VGA                                                                                                    |
| Netzwerkanschluss                          | RJ-45 (10M/100M/1000M)                                                                                                    |
| Gehäusefarbe                               | Schwarz                                                                                                    |
| Stromversorgung                            | 12V DC                                                                                                    |
| Stromverbrauch                             | Max. 10 Watt, ohne Festplatte                                                                                                    |
| Betriebstemperatur / Luftfeuchtigkeit      | -10° bis +55°C / 10% bis 90% (nicht kondensierend)                                                                                                    |
| Abmessungen                                | 298 (B) x 45 (H) x 245 (T) mm                                                                                                    |
| Gewicht                                    | 1Kg                                                                                                    |

## Technische Details Kamera

| Kameratyp                             | Analog HD Außenkamera                                                                    |
|---------------------------------------|------------------------------------------------------------------------------------------|
| Bildsensor                            | 1/3" progressive scan CMOS                                                               |
| Auflösung                             | 2.0 Megapixel (16:9)                                                                     |
| Aktive Pixel                          | 1920 (H) x 1080 (V)                                                                      |
| Bildrate                              | 25 Bilder/Sek. bei 1920 x 1080p (50Hz), 30 Bilder/Sek. bei 1920 x 1080p<br>(60Hz)        |
| Mindestbeleuchtung                    | Farbe: 0.1Lux (F.1.2, AGC an), S/W: 0Lux (IR-LEDs an)                                    |
| Infrarot-LEDs                         | 850nm Wellenlänge, 30 IR-LEDs                                                            |
| Beleuchtungsreichweite                | 20 Meter (Innen / Außen)                                                                 |
| Objektiv                              | 3.6mm                                                                                    |
| Objektivart                           | Tag/Nacht (IR)                                                                           |
| Sichtwinkel                           | 90° (horizontal), 48° (vertikal)                                                         |
| Bildschirmmenü                        | Ansteuerung über Koaxialkabel mit Analog HD Rekorder                                     |
| Tag/Nacht                             | Extern / Auto / Farbe / S/W                                                              |
| Gegenlichtkompensation                | BLC / HSBLC / Aus                                                                        |
| Rauschunterdrückung                   | 2DNR / 3DNR                                                                              |
| Weißabgleich                          | AWB / ATW / AWC / Innen / Außen                                                          |
| Verstärkungsregelung                  | Level 1 bis 15                                                                           |
| Privatzonenmaskierung                 | 4 programmierbare Zonen                                                                  |
| Sonstige Funktionen                   | Restlichtverstärkung, D-WDR, Anti-Nebel, Helligkeit, Schärfe, Bild spiegeln, Kameratitel |
| Analog HD Übertragung                 | Bis zu 300m (RG59)                                                                       |
| Kameraausrichtung                     | 3-Achsen (Wand- und Deckenmontage)                                                       |
| Videoausgang                          | Analog HD (BNC) Standard                                                                 |
| Schutzklasse                          | IP66                                                                                     |
| Betriebstemperatur / Luftfeuchtigkeit | -25° bis +55°C / 0% bis 90% (nicht kondensierend)                                        |
| Stromversorgung / Stromverbrauch      | 12V DC (3 Watt)                                                                          |
| Abmessungen                           | 150 (L) x 65 (H) x 60 (B) mm                                                             |
| Gewicht                               | 290g                                                                                     |

BALTER GMBH ELISABETH-SELBERT-STR. 19 D-40764 LANGENFELD